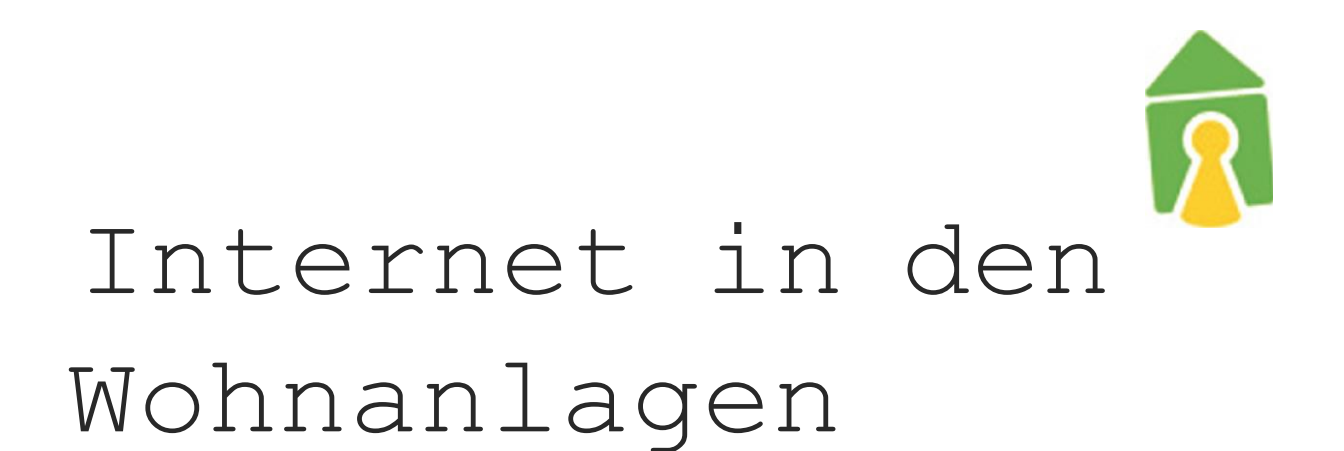

# Installationsanleitung zur Einrichtung der Internetanbindung in den Wohnanlagen

Martinskloster Tarforst + Enercase Kleeburger Weg Olewig Petrisberg

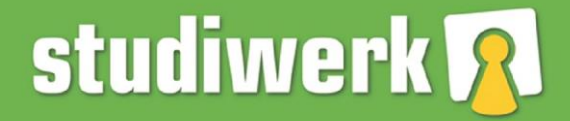

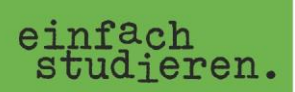

# Einrichtung der Internetverbindung des Studierendenwerk Trier

Λ

### Inhaltsverzeichnis

1 Einloitung

| • | L    | enung                               |                     | U  |
|---|------|-------------------------------------|---------------------|----|
| 2 | Net  | zwerkeinrichtung                    | Schritt für Schritt | 1  |
|   | 2.1  | Windows 7                           |                     | 1  |
|   | 2.2  | Ubuntu 12.04                        |                     | 8  |
|   | 2.3  | Mac OS X                            |                     | 13 |
|   | 2.4  | Windows 8                           |                     | 18 |
|   | 2.5  | Windows 10                          | ,<br>               | 25 |
|   | 2.6  | Sonstige Betriebssysteme            |                     | 33 |
| 3 | Dea  | ktivieren der Netzwerkkonfiguration | :                   | 34 |
|   | 3.1  | Windows 7                           |                     | 34 |
|   | 3.2  | Ubuntu 12.04                        |                     | 34 |
|   | 3.3  | Mac OS X                            |                     | 35 |
|   | 3.4  | Windows 8/10                        |                     | 36 |
| 4 | Zusa | atzinfos                            |                     |    |
|   | 4.1  | Traffic-Abfrage Online              |                     | 7  |
|   | 4.2  | Nutzungsbeschränkung                |                     | 37 |

## 

## 1 Einleitung

Um sich mit dem Internet der Wohnheime des Studierendenwerkes zu verbinden ist eine Authentifizierung notwendig. Hierzu wurden Ihnen Nutzerdaten mitgeteilt, die Sie zur Konfiguration Ihrer Verbindung benötigen.

Für die folgenden Betriebssysteme finden Sie hier eine Schritt für Schritt Anleitung zur Netzwerkeinrichtung:

- Windows 7, 8, 10
  Ubuntu 12.04
  Mac OS X

- Sonstige Betriebssysteme

## 1

## 2 Netzwerkeinrichtung Schritt-für-Schritt

### 2.1 Windows 7

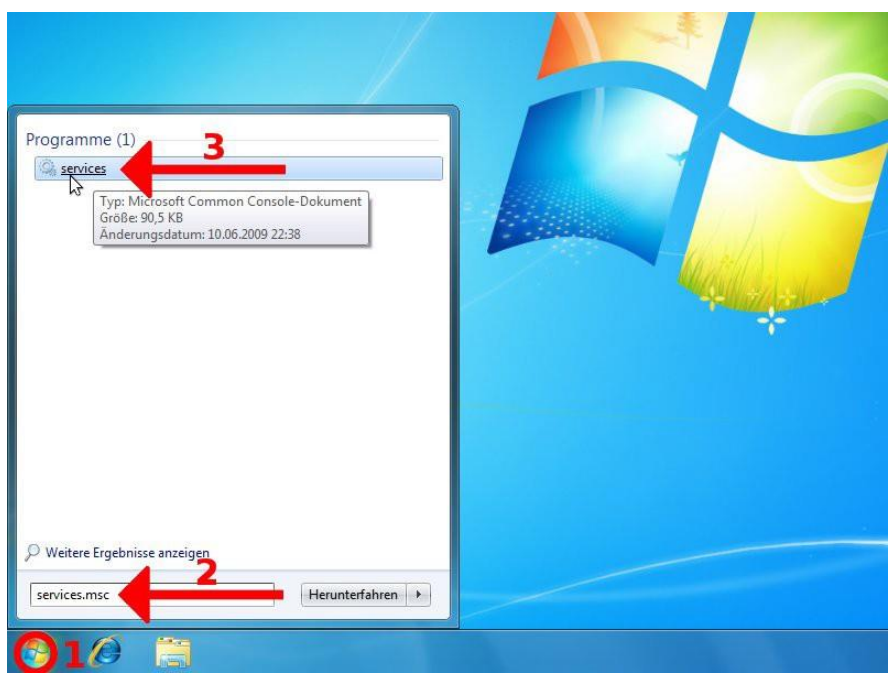

Gehen Sie auf **Start** (1) und geben Sie im Suchfeld die Anfrage **services.msc** ein (2). Starten Sie daraufhin das Programm **Services** (3).

| Datei Aktion A       | nsicht ?                                             |                           |                      |                                 |               |        |
|----------------------|------------------------------------------------------|---------------------------|----------------------|---------------------------------|---------------|--------|
| (+ +) (T) (-         | 0 🕞 🛛 📷 🕨 🔳 🕪                                        |                           |                      |                                 |               |        |
| 🦓 Dienste (Lokal)    | O Dienste (Lokal)                                    |                           |                      |                                 |               |        |
|                      | Automatische Konfiguration                           | Name                      |                      | Beschreibung                    | Status        | Star * |
|                      | (verkabelt)                                          | ActiveX-Installer (AxInst | tSV)                 | Bietet eine Be                  |               | Ma_    |
|                      | Den Dienst starten                                   | Adaptive Helligkeit       |                      | Überwacht U                     |               | Ma     |
|                      | Den Diense scoreen                                   | anmeldedienst             |                      | Unterstützt ei<br>Ermöglicht da |               | Ma     |
|                      |                                                      | Anmeldeinformationsv      | erwaltung            |                                 |               | Ma     |
|                      | Beschreibung:<br>Mit dem Dienst für die automatische | Anschlussumleitung fü     | r Remotedesktopdie   | Ermöglicht di                   | Ermöglicht di |        |
|                      | Konfiguration von Kabelnetzwerken                    | Anwendungserfahrung       |                      | Verarbeitet An                  | Gestartet     | Ma     |
|                      | (DOT3SVC) wird eine IEEE 802.1X-                     | Anwendungsidentität       |                      | Bestimmt und                    | 1-1100-100-00 | Ma     |
|                      | Authentifizierung an Ethernet-                       | Anwendungsinformatio      | onen                 | Erleichtert das                 | Gestartet     | Ma     |
|                      | der aktuellen verkabelten                            | Anwendungsverwaltun       | 9                    | Verarbeitet Ins                 |               | Ma     |
|                      | Netzwerkbereitstellung die 802.1X-                   | Arbeitsstationsdienst     |                      | Erstellt und w                  | Gestartet     | Aut    |
|                      | Authentifizierung erzwüngen wird                     | Autgabenplanung           | antinen (samtenhalt) | Ermogacht ei                    | Gestartet     | Aut    |
|                      | konfiguriert werden, dass eine                       | Automatische WI AN        | Starten              | A ANSVC                         |               | 2.4.   |
|                      | Konnektivität auf der 2. Schicht                     | Resisfiltermodul          | Beenden              | asisfilter                      | Gestartet     | Aut    |
|                      | Netzwerkressourcen ermöglicht wird.                  | Benachrichtigungsd        | Anhalten             | vacht Sv                        | Gestartet     | Aut    |
|                      | Der DOT3SVC-Dienst wirkt sich nicht                  | Benutzerprofildienst      | Eastertan            | Dienst i                        | Gestartet     | Aut    |
|                      | auf Kabelnetzwerke aus, bei denen                    | BitLocker-Laufwerky       | Fortsetzen           | C hoste                         |               | Ma     |
|                      | erzwungen wird.                                      | Blockebenen-Sichen        | Neu starten          | BENGIN                          |               | Ma     |
|                      |                                                      | 🔍 Bluetooth-Unterstüt     | Alle Aufgaben        | kennun                          |               | Ma     |
|                      |                                                      | BranchCache               | Alteralizianan       | esem Di                         |               | Ma 🖕   |
|                      |                                                      | 1                         | Aktualisieren        |                                 | 17            | -      |
|                      | Erweitert Standard                                   |                           | Eigenschaften        |                                 |               |        |
| Öffnet die Finenscha | ften des aktuellen Objekts.                          |                           | LUK-                 |                                 |               |        |

Suchen Sie im Fenster *Dienste* die Zeile **Automatische Konfiguration** (verkabelt) (1). Klicken Sie mit der rechten Maustaste auf diese Zeile und wählen Sie die Option **Eigenschaften** (2).

#### 2.1 Windows 7

| <ul> <li>Dienste</li> </ul> |                            |                                                                                                    | • ×        |
|-----------------------------|----------------------------|----------------------------------------------------------------------------------------------------|------------|
| Datei Aktion Ar             | isicht ?                   |                                                                                                    |            |
| 🗇 🔿 📅 🛅                     | 9 😹 🖬 👩                    |                                                                                                    |            |
| 👶 Dienste (Lokal)           | O Diego                    | Igens namen von Automatische Konfiguration (verkabeit) (Lokal                                                                                                    |            |
|                             | UTERS                      | Allgemein Anmelden Wiederherstellung Abhängigkeiten                                                                                                    |            |
|                             | Automatise                 | leschreibung Stat                                                                                                    | us Star *  |
|                             | (verkabelt)                | Dienstname: dot3svc lietet eine Be                                                                                                    | Ma         |
|                             |                            | Anzeigename: Automatische Konfiguration (verkabelt)                                                                                                    | Ma         |
|                             | Den Dienst                 | Interstützt ei                                                                                                    | Ma         |
|                             |                            | von Kabelnetzwerken (DOT3SVC) wird eine IEEE + rmöglicht da                                                                                                    | Ma         |
|                             | Beschreibu                 | rmöglicht di                                                                                                    | Ma         |
|                             | Mit dem Di                 | Ptad zur EXE-Datei:<br>C/Windows/sectors 20 subset was in Land Sustem National Participation of Participation of Participation o | tartet Ma  |
|                             | (DOT3SVC)                  | estimmend                                                                                                    | Ma         |
|                             | Authentifizi               | Starttyp: Automatisch                                                                                                    | artet Ma   |
|                             | Schnittstelle              | Automatisch (Verzögerter Start) erarbeitet Ins                                                                                                    | Ma         |
|                             | der aktuelle<br>Netzwerkbe | Unterstützung beim Manuel Arten Manuel Arten    | tartet Aut |
|                             | Authentifizi               | Denstatus Deaktiviert möglicht ei Ges                                                                                                    | tartet Aut |
|                             | Juss der D                 | Ait dem Dien                                                                                                    | Aut        |
|                             | Konnektivit                | Staten Beenden Anhalten Fortsetzen Per WLANSVC                                                                                                    | Ma         |
|                             | hergestellt                | Sie können die Startparameter angeben, die übernommen werden sollen.                                                                                                    | tartet Aut |
|                             | Netzwerkre                 | wenn der Dienst von hier aus gestartet wird. Iberwacht Sy Ges                                                                                                    | tartet Aut |
|                             | Der DOT3S                  | Stadagemeder lieser Dienst i Ges                                                                                                    | tartet Aut |
|                             | die 802.1X-                | DESVC hoste                                                                                                    | Ma         |
|                             | erzwungen                  | A Per WBENGIN                                                                                                    | Ma         |
|                             |                            | DK Abbrehen Churchen                                                                                                    | Ma         |
|                             |                            | Autechen Coerternen Ait diesem Di                                                                                                    | Ma 🖕       |
|                             |                            |                                                                                                    |            |
|                             | Erweitert S                | tandard /                                                                                                    |            |
|                             |                            |                                                                                                    |            |

Bleiben Sie auf dem Reiter **Allgemein** (1) und wählen Sie den Starttyp **Automatisch** (2), damit der Authentifizierungsdienst bei jedem hochfahren automatisch startet. Starten Sie danach den Dienst mit den Button **Starten** (3) und bestätigen Sie mit **OK** (4).

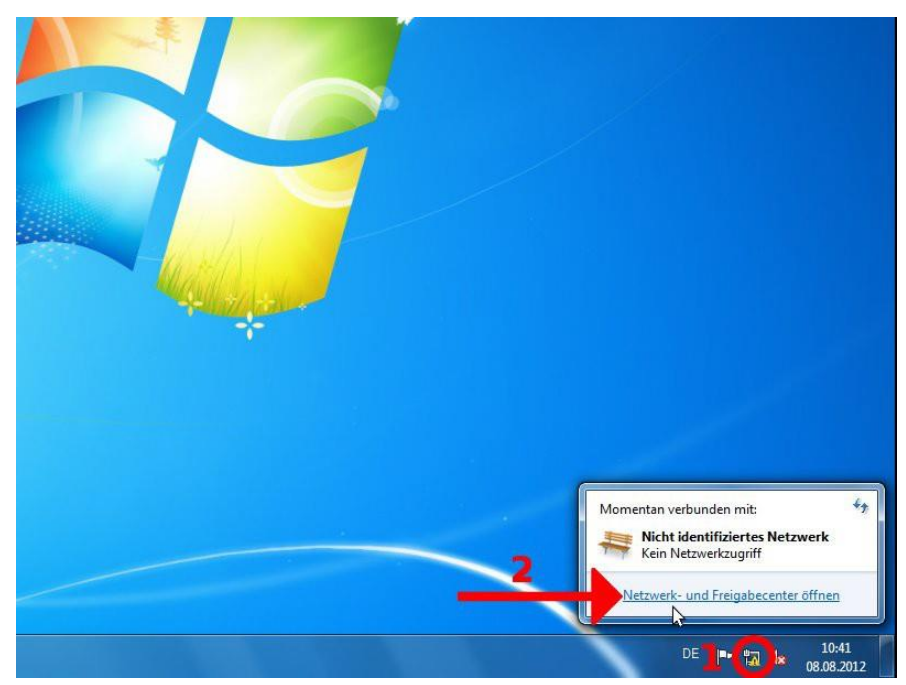

Nun kkönnen Sie am rechten unteren Bildschirmrand mit der linken Maustaste auf das Netzwerksymbol klicken (1), um das Netzwerk- und Freigabecenter... zu

öffnen (2).

#### 2.1 Windows 7

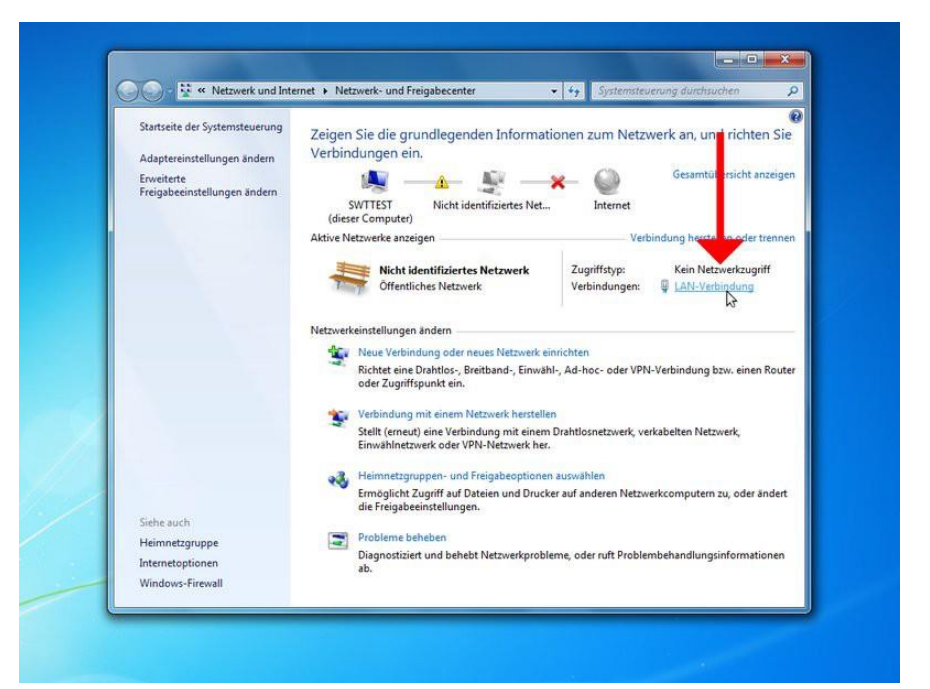

Klicken Sie auf den Link LAN-Verbindung auf der rechten Seite des Fensters.

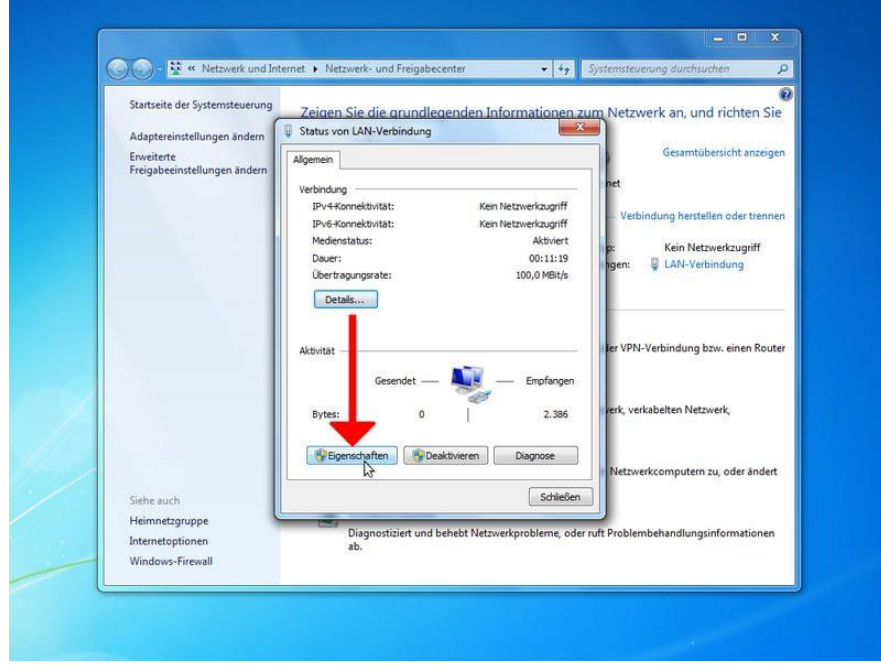

Gehen Sie nun auf Eigenschaften.

#### 2.1 Windows 7

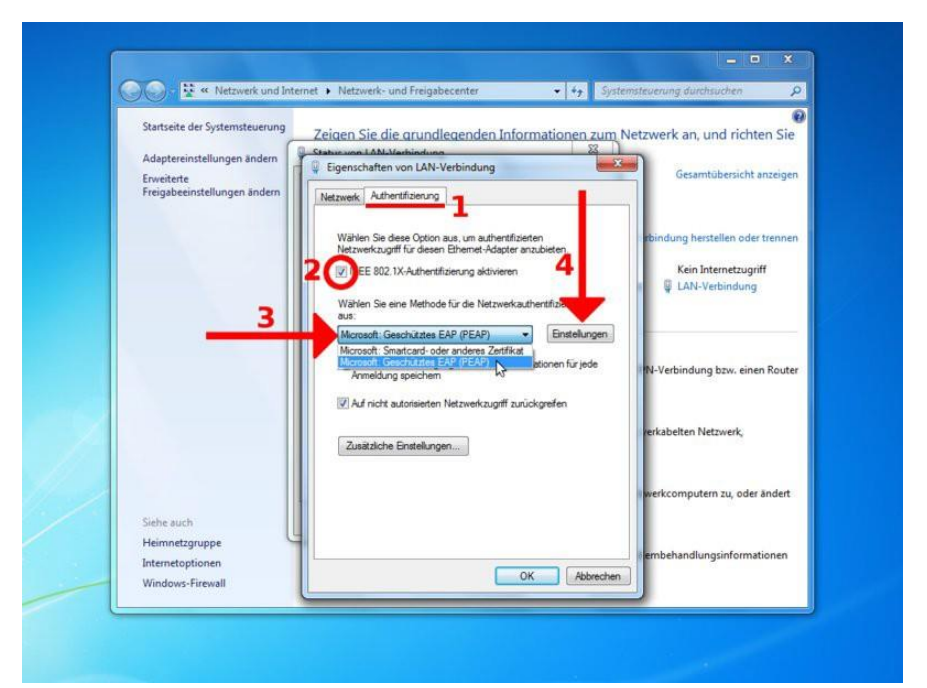

Gehen Sie auf den Reiter Authentifizierung (1). Setzen Sie das Häkchen bei IEEE 802.1X-Authentifizierung aktivieren (2) und wählen Sie Authentifizierungsmethode Microsoft: Geschütztes EAP (PEAP) (3). Klicken Sie nun auf Einstellungen (4).

| Startseite der Systemsteuerung             | Zeigen Sie die grundlegenden Informationen zum                                                                                                    | Netzwerk an, und richten Sie   |
|--------------------------------------------|----------------------------------------------------------------------------------------------------|--------------------------------|
| Erweiterte<br>Freigabeeinstellungen ändern | Eigenschaften für geschütztes EAP                                                                                                    | Gesamtübersicht anzeigen       |
|                                            | Ben Herstellen der Verbindung:<br>Prerzerbfikat überprüfen                                                                                                    | indung herstellen oder trennen |
|                                            | Verbindung mit diesen Servern herstellen:                                                                                                    | Kein Internetzugriff           |
|                                            | Verbautensuid dige Sommer thiserungstelem.  Case 3 Fublic Primary Certification Authority Microsoft Root Authority Microsoft Root Certificate Authority Thawte Timestamping CA | -Verbindung bzw. einen Router  |
|                                            | Keine Benutzeraufförderung zur Autorisierung neuer Servor                                                                                                    | kabelten Netzwerk,             |
|                                            |                                                                                                    | erkcomputern zu, oder ändert   |
| Siehe auch<br>Heimnetzgruppe 2             | Gesichertes Kennwort (EAP-MSCHAP v2)                                                                                                    |                                |
| Internetoptionen<br>Windows-Firewall       | Smittard - oder andere Zertifikat<br>Netzwerkzugriffsschutz erzwingen<br>Verbindung tennen, wem Server kein Kryptografiebindungs-TLV<br>wereit                                 | inbehandlungsinformationen     |

Entfernen Sie das Häkchen bei **Serverzertifikat überprüfen** (1) und wählen Sie die Authentifizierungsmethode **Gesichertes Kennwort (EAP-MSCHAPv2)** im Dropdown-Menü(2). Gehen Sie danach auf **Konfigurieren** (3).

#### 2.1 Windows 7

|                                                                                                    |                                                                                                    | Constraint of the second second second second second second second second second second second second second se                      |
|----------------------------------------------------------------------------------------------------|----------------------------------------------------------------------------------------------------|----------------------------------------------------------------------------------------------------|
| Netzwerk und Inte                                                                                           | rnet • Netzwerk- und Freigabecenter • 4- System                                                                                                    | nsteuerung durchsuchen                                                                                                    |
| Startseite der Systemsteuerung<br>Adaptereinstellungen ändern<br>Erweiterte<br>Freigabeeinstellungen ändern | Zeigen Sie die grundlegenden Informationen zum N<br>Status um LAN Methickung<br>Eigenschaften von LAN-Verbindung<br>Zienschaften für geschütztes EAP<br>EAP-MSCHAPV2-Eigenschaften<br>Beim Henstellen der Verbindung:<br>Constituch eigenen Windows-Anmeldenamen<br>Kommot Lund Domäne, fals vorhanden)<br>Constituch eigenen Windows-Anmeldenamen<br>Montenden | etzwerk an, und richten Sie<br>Gesamtübersicht anzeigen<br>Inndung herstellen oder trennen<br>Kein Netzwerkzugriff<br>LAN-Verbindung |
|                                                                                                    | Charles afforderung ar Autorisierung neuer Server<br>oder vertraue kultforderung az Autorisierung neuer Server                                                                                                    | -Verbindung bzw. einen Router<br>kabelten Netzwerk,                                                                                  |
| -                                                                                                    | Authentifizierungsmethode auswählen:                                                                                                    | erkcomputern zu, oder ändert                                                                                                    |
| Heimpetzgrunne                                                                                              | Gesichertes Kennwort (EAP-MSCHAP v2)  Konfigurieren                                                                                                    |                                                                                                    |
| Internetoptionen<br>Windows-Firewall                                                                        | Schnele Wiederherstellung der Verbindung aktivieren Netzwerkaugriffsschulz erzwingen Verbindung termen, wenn Server kein Kryptografiebindungs-TLV vorweit Identitätsdatenschutz                                                                                                    | Inbehandlungsinformationen                                                                                                    |

Entfernen Sie das Häkchen im Fenster *EAP-MSCHAPv2-Eigenschaften* (1), damit Sie sich mit Ihren Nutzerdaten anmelden können und bestätigen Sie mit **OK** (2).

| So 😪 « Netzwerk und Inte                                                                                    | rnet • Netzwerk- und Freigabecenter • + Syster                                                                                                    | nsteuerung durchsuchen 👂                                                 |
|----------------------------------------------------------------------------------------------------|----------------------------------------------------------------------------------------------------|--------------------------------------------------------------------------|
| Startseite der Systemsteuerung<br>Adaptereinstellungen ändern<br>Erweiterte<br>Freinabeeinstellungen ändern | Zeigen Sie die arundlegenden Informationen zum N<br>Status win LAMVerbindung<br>Eigenschaften von LAN-Verbindung                                                                                 | etzwerk an, und richten Sie                                              |
| regire heory of the                                                                                         | Bem Herstellen der Verbindungs ber Bem Herstellen der Verbindungs Derverzettifkat überprüfen Verbindung mit diesen Servern herstellens                                                           | indung herstellen oder trennen<br>Kein Netzwerkzugriff<br>LAN-Verbindung |
|                                                                                                    | Verte auenowichige 29 annoertificarungstellen:                                                                                                    | -Verbindung bzw. einen Router                                            |
|                                                                                                    | Keine Benutzeraufförderung zur Autonsierung neuer Server<br>oder vertrauenswürdiger Zertifizierungsstellen                                                                                       | skomputern zu. oder ändert                                               |
| Siehe auch<br>Heimnetzgruppe                                                                                | Authentifizierungsmethode auswählen:<br>Gesichertes Kennwort (EAP-MSCHAP v2)  Konfigurieren                                                                                                    |                                                                          |
| Internetoptionen<br>Windows-Firewall                                                                        | Schnelle Wiederherstellung der Verbind ing aktivieren     Netzwerkaugriffsschutz erzwingen     Verbindung trennen, wenn Server kein yptografiebindungs-TLV     vorweist     Netwistigkatenschutz | invenanoungsintormationen                                                |
|                                                                                                    | aktvieren                                                                                                    |                                                                          |

Bestätigen Sie ihre Eingaben im Fenster *Eigenschaften für geschütztes EAP* mit **OK**.

#### 2.1 Windows 7

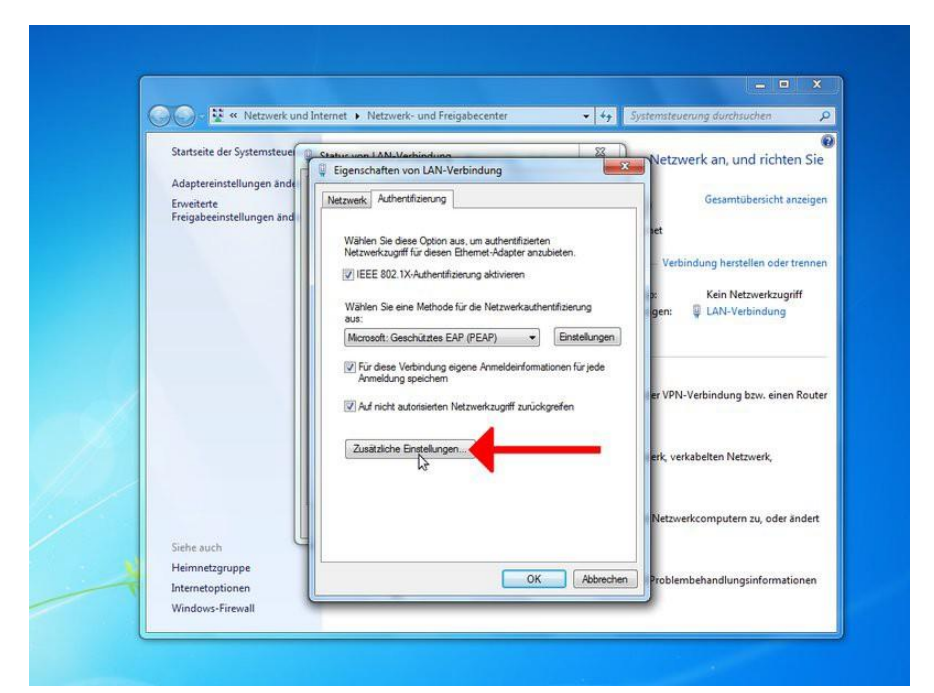

Im Fenster Eigenschaften von LAN-Verbindungen gehen Sie bitte auf Zusätzliche Einstellungen....

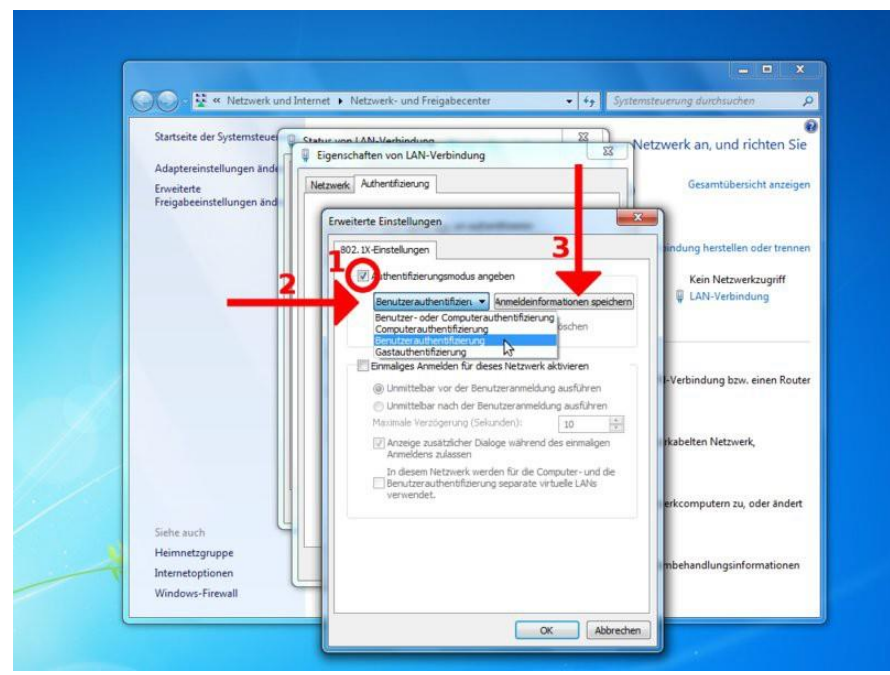

Setzen Sie hier das Häkchen bei Authentifizierungsmodus angeben (1). Wählen Sie daraufhin den Modus Benutzerauthentifiziert im Dropdown-Menü (2). Klicken Sie danach rechts daneben auf den Button Anmeldeinformationen speichern (3).

#### 2.1 Windows 7

| Netzwerk und Int                                                            | ernet + Netzwerk- und Freigabecenter + 4y Systemsteuerung durchsuchen P                                                                                                    |
|-----------------------------------------------------------------------------|----------------------------------------------------------------------------------------------------|
| Startseite der Systemsteuerung<br>Adaptereinstellungen ändern<br>Erweiterte | Zeigen Sie die grundlegenden Informationen zum Netzwerk an, und richten Sie<br>Status von LAN-Verbindung<br>Eigenschaften von LAN-Verbindung<br>Gesamtübersicht anzeigen                                                           |
| Freigabeeinstellungen ändern                                                | Netzweik Aufertfläterung Erweiterte Einstellungen                                                                                                    |
|                                                                             | 802.1X-Einstelungen Kein Netzwerkzugriff                                                                                                    |
|                                                                             | Anmeldeinformationen speichern<br>Durch das Speichern der Anmeldeinformationen kann der Computer eine<br>Verbindung mit dem Netzwerk herstellen, wenn Sie nicht angemeldet sind<br>(beispielsweise zum Herunterladen von Updates). |
|                                                                             | Benutzername in Netzwerk,                                                                                                    |
| Siehe auch                                                                  | OK Abbrechen                                                                                                    |
| Heimnetzgruppe<br>Internetoptionen<br>Windows-Firewall                      | handlungsinformationen                                                                                                    |

Im *Windows-Sicherheit*-Fenster geben Sie bitte Ihre Nutzerdaten ein. Sie können daraufhin alle geöffneten Fenster mit **OK** bestätigen bzw. schließen. Eine Erfolgreiche Verbindung wird im Netzwerksymbol am rechten unteren Bildschirmrand kenntlich gemacht.

#### 2.3 Ubuntu 12.04

#### 2.2 Ubuntu 12.04

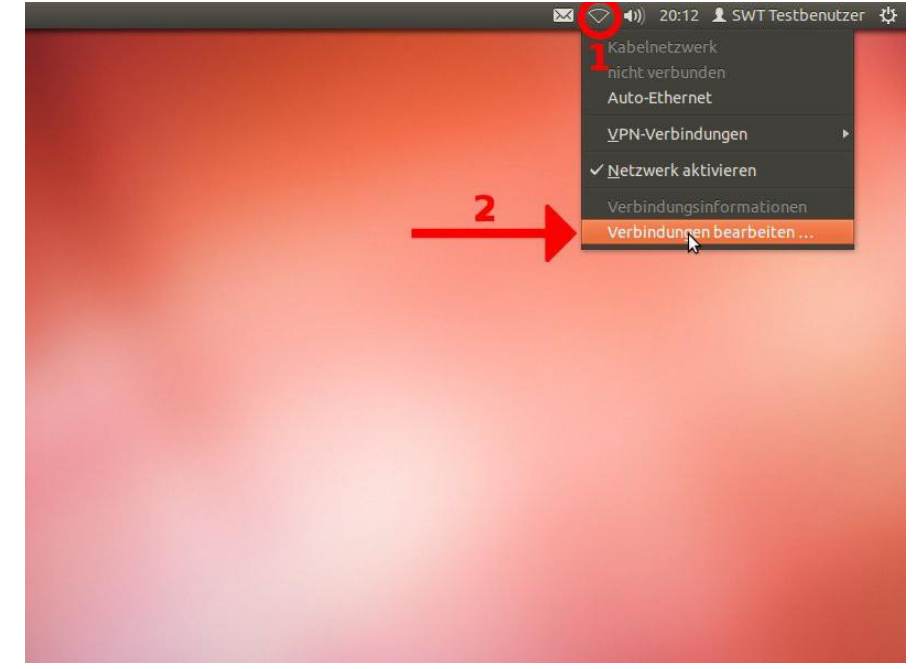

Klicken Sie mit der linken Maustaste auf das Symbol zur Verwaltung der Netzwerkverbindungen am rechten oberen Bildschirmrand (1) und wählen Sie den Menüpunkt Verbindungen bearbeiten aus (2).

|        | an montes preteband | VPN S DSL  |
|--------|---------------------|------------|
| Territ |                     | Bearbeiten |

Bleiben Sie auf dem Reiter **Kabelgebunden** (1) und erstellen Sie mit dem Button **Hinzufügen** eine neue Netzwerkverbindung (2).

#### 2.3 Ubuntu 12.04

| Verbindungsname: swt                                                         |                                       |
|------------------------------------------------------------------------------|---------------------------------------|
| Kabelgebunden 802.1x-Sicherheit                                              | IPv4-Einstellungen IPv6-Einstellungen |
| MAC-Adresse des Geräte: <b>3</b><br>Benutzerdefinierte MAC-4 dresse:<br>MTU: | Automatisch Bytes                     |
| 🗹 Für alle Benutzer verfügbar                                                | Abbrechen Speichern                   |

Tragen Sie in der den gewünschten **Verbindungsname**n ein (1) und setzen Sie (falls nicht anders gerwünscht) den Haken bei **Automatisch verbinden** (2). Gehen Sie daraufhin auf den Reiter **802.1x-Sicherheit** (3).

| Verbindungsname                              | : swt                                                      |                    |                  |
|----------------------------------------------|------------------------------------------------------------|--------------------|------------------|
| 🧭 Automatisch v                              | erbinden                                                   |                    |                  |
| Kabelgebunden                                | 802.1x-Sicherheit                                          | IPv4-Einstellungen | IPv6-Einstellung |
| Legitimierung:<br>Benutzername:<br>Passwort: | MDS<br>TLS<br>FAST<br>Getunneltes TLS<br>Geschütztes EAP ( | РЕАР)              |                  |
|                                              | 🗌 Passwort anzei                                           | gen                |                  |
| C The elle Decide                            |                                                            | Abbrach            | n Coolchorn      |

Setzen Sie den Haken **802.1x-Sicherheit für diese Verbindung verwenden** (1) und wählen Sie danach die Legitimierung auf **Geschütztes EAP (PEAP)** (2).

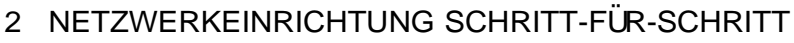

#### 2.3 Ubuntu 12.04

| Verbindungsname  | e Cout |              | 2          |            |             |        |
|------------------|--------|--------------|------------|------------|-------------|--------|
|                  | Swi    |              | 5          | _          |             |        |
| Automatisch v    | erbind | 20           |            |            |             |        |
| Kabelgebunden    | 802.1  | -Sicherheit  | IPv4-Einst | ellungen   | IPv6-Einste | llunge |
| Legitimierung:   | Gesch  | ütztes EAP ( | (PEAP)     |            |             | -      |
| Anonyme Identit  | ät:    |              |            |            |             |        |
| CA-Zertifikat:   |        | (keine)      |            |            |             |        |
| PEAP-Version:    |        | Automatis    | ch         |            |             | •      |
| Innere Legitimie | rung:  | MSCHAPv2     | _1         |            |             | Ŧ      |
| Benutzername:    | Benuta | ername       |            |            |             |        |
| Passwort: 2      | Kennw  | ort          |            |            |             |        |
|                  |        | lesmal nach  | diesem Pas | sswort fra | gen         |        |

Stellen Sie sicher, dass die Innere Legitimierung auf MSCHAPv2 steht (1). Fülen Sie nun die Felder Benutzername und Kennwort mit ihren Nutzungsdaten aus (2). Gehen Sie danach auf den Reiter IPv4-Einstellungen (3).

| Verbindungsnam | e: swt                |                       |                                           |
|----------------|-----------------------|-----------------------|-------------------------------------------|
| 👿 Automatisch  | verbinden             |                       |                                           |
| Kabelgebunden  | 802.1x-Sicherheit     | IPv4-Einstellungen    | IPv6-Einstellunger                        |
| Methode: A     | utomatisch (DHCP)     | 1                     |                                           |
| Adressen       |                       |                       |                                           |
| Adresse        | Netzmaske             | Gateway               | Hinzufügen                                |
|                |                       |                       | Löschen                                   |
|                |                       |                       |                                           |
| DNS-Server:    |                       |                       |                                           |
| Suchdomäne     | n:                    |                       |                                           |
| DHCP Client-   | Kennung:              |                       |                                           |
| IPv4-Adre      | essierung zur Fertigs | tellung dieser Verbir | ndung erforderlich<br>R <sup>2</sup> iten |

Stellen Sie sicher, dass die **Methode** auf **Automatisch (DHCP)** steht (1) und speichern Sie ihre Änderungen (2).

#### 2.3 Ubuntu 12.04

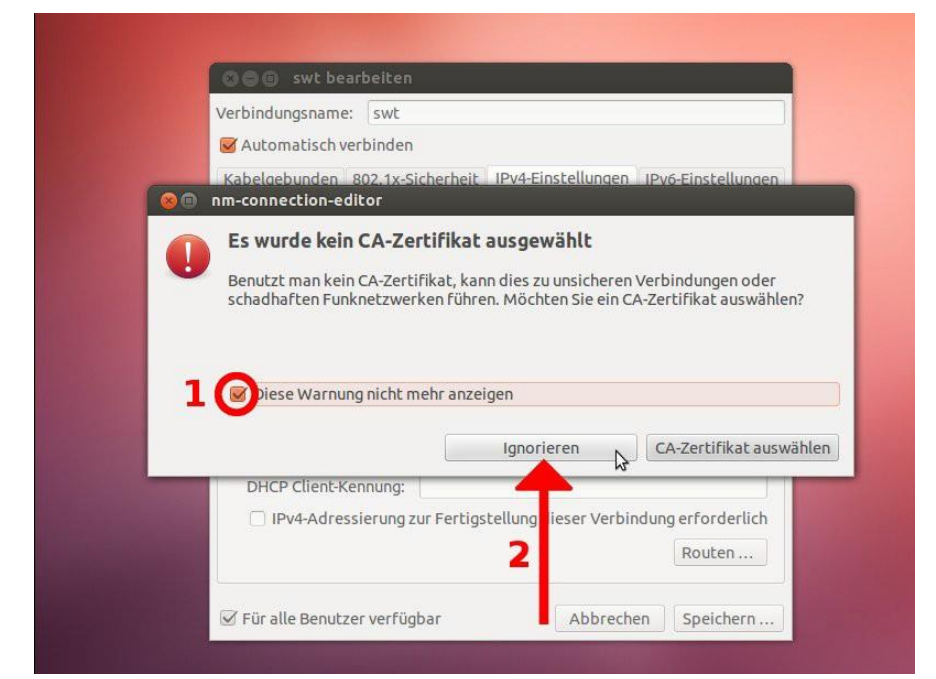

Die Zertifikat-Warnung können Sie ignorieren (2). Um nicht bei jeder Verbindung diese Meldung zu erhalten können Sie das Häkchen bei **Diese Warnung nicht mehr anzeigen** setzen (1).

| Name | Zuletzt verwendet * | Hinzufügen |
|------|---------------------|------------|
| swt  | nie                 | Bearbeiten |
|      |                     | Löschen    |
|      |                     | Schließe   |
|      |                     | Schlief    |

Ihre neue Verbindung erscheint nun in der Liste und Sie können das Fenster schließen.

#### 2.3 Ubuntu 12.04

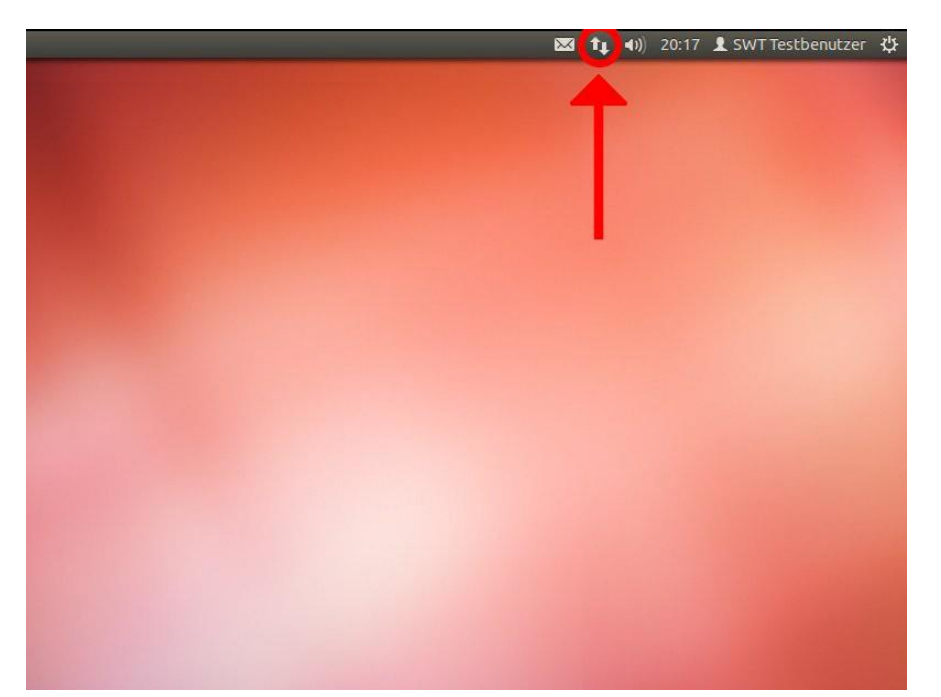

Bei erfolgreicher Verbindung erscheint das Netzwerksymbol zweier entgegengesetzter Pfeile am oberen rechten Bildschirmrand. Ihre Verbindungen können Sie bei Linksklick auf das Symbol einsehen und auswählen.

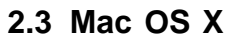

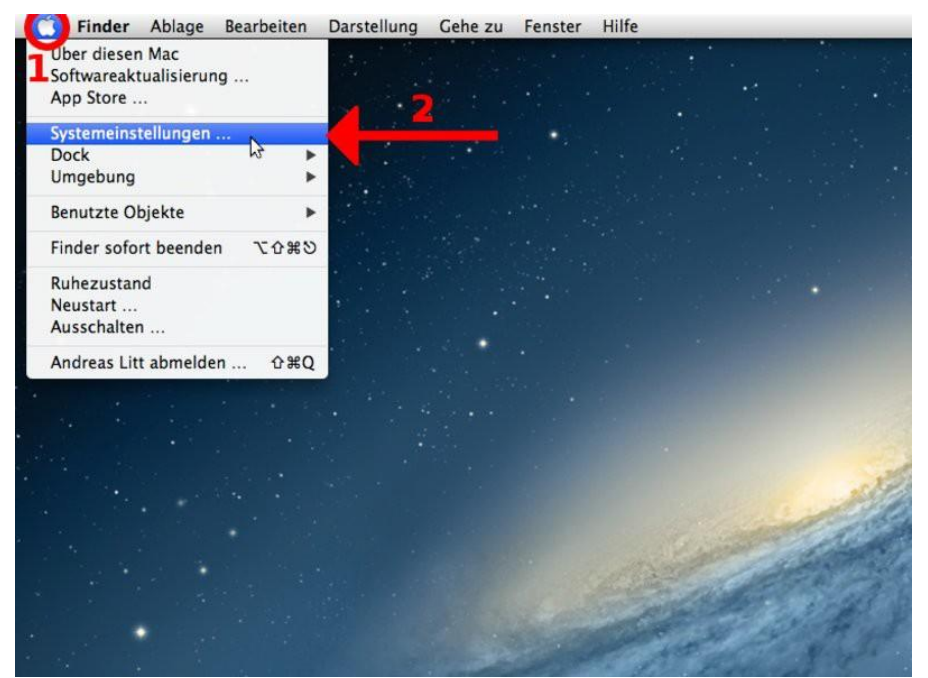

Gehen Sie auf das Apfel-Logo in der linken oberen Ecke des Bildschirms (1) und wählen Sie **Systemeinstellungen...** (2).

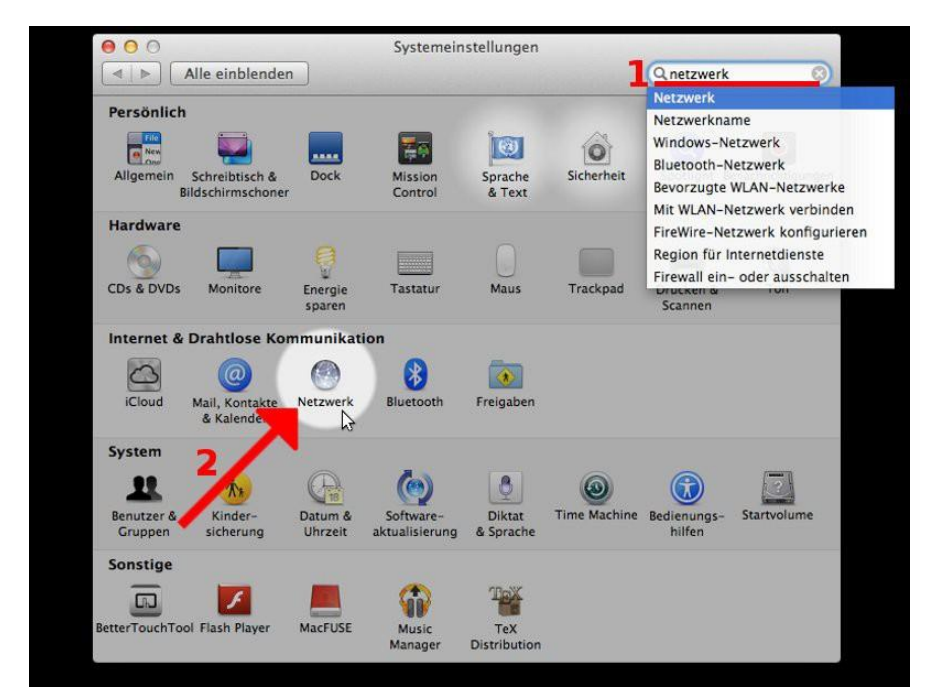

Geben Sie im Fenster Systemeinstellungen den Begriff Netzwerk in das Suchfeld ein (1). Wählen Sie dann unter der Rubrik Internet & Drahtlose Kommunikation den Punkt Netzwerk (2).

#### 2.4 Mac OS X

|                              | omge | bung V Automatisch                                                                                                    |
|------------------------------|------|----------------------------------------------------------------------------------------------------|
| WLAN<br>Aus                  | (0)  | Status: Aus WLAN aktivieren                                                                                                    |
| Bluetooth-PAN                | 1 🛞  |                                                                                                    |
| FH-Trier<br>Nicht verbunden  |      | Netzwerkname: WLAN: aus \$                                                                                                    |
| Uni-Trier<br>Nicht verbunden |      | Auf neue Netzwerke hinweisen<br>Bekannte Netzwerke werden automatisch verbunden.<br>Falls kein bekanntes Netzwerk vorhanden ist, müssen<br>Sie manuell ein Netzwerk auswählen. |
|                              |      | 802.1X: Standard Trennen                                                                                                    |

Gehen Sie auf das Dropdown-Menü Umgebung und wählen Sie Umgebung bearbeiten.

| Umg                                | Umgebungen          | ÷                                                                  |
|------------------------------------|---------------------|--------------------------------------------------------------------|
| e WLAN                             | Actomatisen         | WLAN aktivieren                                                    |
| Bluetooth-PAN     Keine IP-Adresse |                     |                                                                    |
| e FH-Trier 🔍                       | + - 81              | *                                                                  |
| Uni-Trier     Nicht verbunden      | Fertig              | ninweisen<br>i automatisch verbunden.<br>srk vorhanden ist, müssen |
|                                    | 802.1X: Standard    | Trennen                                                            |
|                                    |                     |                                                                    |
|                                    | WLAN-Status in der  |                                                                    |
| + - **                             | Menüleiste anzeigen | Weitere Optionen ?                                                 |

Durch klicken auf das Plus-Symbol legen Sie eine neue Netzwerk-Umgebung an.

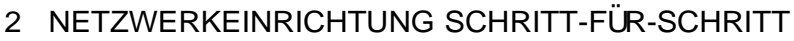

#### 2.4 Mac OS X

|                                    | Umg | Umgebungen                                  |                |        |
|------------------------------------|-----|---------------------------------------------|----------------|--------|
|                                    | -   | SWT                                         |                |        |
|                                    | (4) |                                             | WLAN aktivier  | en     |
| Bluetooth-PAN     Keine IP-Adresse | * 🛞 |                                             |                |        |
| FH-Trier     Nicht verbunden       |     | + - *                                       |                | \$     |
| Uni-Trier<br>Nicht verbunden       |     | in sic                                      | Fertig         | müssen |
|                                    |     | 802.1X: St                                  | andard Trenn   | en     |
| + - &-                             |     | 𝕑 WLAN-Status in der<br>Menüleiste anzeigen | Weitere Option | en 🥐   |

Der neuen Netzwerk-Umgebung wird der Name SWT gegeben (1). Bestätigen Sie daraufhin mit Klick auf die Schaltfläche *Fertig* (2).

| 00                                      | Netzwerl              | ¢                                                                                      |               |
|-----------------------------------------|-----------------------|----------------------------------------------------------------------------------------|---------------|
| ▲ ► Alle einblenden                     |                       | Q                                                                                      |               |
| Umge                                    | ebung: SWT            | \$                                                                                     |               |
| USB-Ethernet     Nicht verbunden        | Vorhanden?<br>Status: | Kabel nicht verbunden                                                                  |               |
| ● WLAN<br>Aus                           |                       | Entweder ist das Kabel für "USB-Ethernet" i<br>angeschlossen oder das Gerät am anderen | nicht<br>Ende |
| Bluetooth-PAN     Keine IP-Adresse      | IPv4 konfigurieren:   | DHCP                                                                                   | \$            |
|                                         | IP-Adresse:           |                                                                                        |               |
|                                         | Teilnetzmaske:        |                                                                                        |               |
|                                         | Router:               |                                                                                        |               |
|                                         | DNS-Server:           |                                                                                        |               |
| 100000000000000000000000000000000000000 | Such-Domains:         |                                                                                        |               |
| Falls nicht                             |                       |                                                                                        |               |
|                                         |                       |                                                                                        |               |
|                                         |                       |                                                                                        |               |
| (+)- *·                                 |                       | Weitere Optionen                                                                       | . ?           |
| 1                                       |                       |                                                                                        |               |
| Zum Schützen auf das So                 | chloss klicken.       |                                                                                        |               |
|                                         | Assister              | t Zurücksetzen Anwe                                                                    | nden          |

Sehen Sie nach, ob in der Liste eine Ethernet-Verbindung angezeigt wird. Falls ja können Sie den nächsten Schritt überspringen. Falls nicht fügen Sie mit Klick auf das **Plus-Symbol** manuell eine Verbindung hinzu.

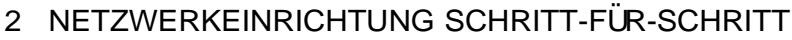

#### 2.4 Mac OS X

|                                                | Wähler<br>den ne | n Sie den Ar<br>wen Dienst | schluss und geben Sie d<br>ein.                                                       | len Namen für |                             |
|------------------------------------------------|------------------|----------------------------|---------------------------------------------------------------------------------------|---------------|-----------------------------|
| USB-Ethernet     Nicht verbunder               | D                | Anschluss:                 | USB-Ethernet                                                                          |               | 2                           |
| WLAN<br>Aus<br>Bluetooth-PA<br>Keine IP-Adress | 0                |                            | Abbrechen<br>IF-Agresse:<br>Teilnetzmaske:<br>Router:<br>DNS-Server:<br>Such-Domains: | Erstellen     | ernet" nicht<br>nderensinde |
| + - **                                         |                  |                            |                                                                                       | Weitere Optio | nen ?                       |

Wenn Sie auf das **Plus-Symbol** geklickt haben, wählen Sie unter **Anschluss** den von Ihnen verwendeten Ethernet-Adapter aus (1). Geben Sie danach Ihrer Verbindung einen beliebigen **Dienstname**n (2). Bestätigen Sie daraufhin mit **Erstellen** (3).

| Wählen<br>Name u<br>Netzwe | Sie das Zertifikat aus oder<br>Ind Kennwort für dieses 80<br>Irk ein | geben Sie<br>2.1X- |
|----------------------------|----------------------------------------------------------------------|--------------------|
| Kein Z                     | ertifikat ausgewählt                                                 | \$                 |
| Account                    | name:                                                                |                    |
| Benut                      | zername                                                              |                    |
| Kennwor                    | rt: 2                                                                |                    |
| Passw                      | ort                                                                  |                    |
| <b>3</b>                   | e Informationen merken                                               | K                  |
|                            | Abbrechen                                                            | OK                 |

Stecken Sie das Netzwerkkabel nun (erneut) ein. Daraufhin erscheint ein Dialog zur 802.1X-Authentifizierung. Stellen Sie sicher, dass im Dropdown-MenüKein Zertifikat... ausgewählt ist (1). Geben Sie nun Ihren Nutzernamen und Ihr
 Passwort ein (2). Setzen Sie (falls nicht anders gewünscht) das Häkchen bei Diese Informationen merken (3) und bestätigen Sie mit OK (4).

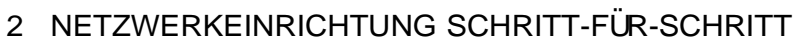

#### 2.4 Mac OS X

| Alle einbler    | nden            |                     | Section and the                     | Qverbi                              | C      |
|-----------------|-----------------|---------------------|-------------------------------------|-------------------------------------|--------|
|                 | Umgebung:       | SWT                 |                                     | \$                                  |        |
| e SWT .         | (ma)            | Status:             | Verbunden                           |                                     |        |
| e WLAN<br>Aus   | ()<br>()        |                     | "SWT" ist zurzeit<br>136.199.242.10 | aktiviert und hat die IP-Ac<br>8.   | resse  |
| Bluetooth-PAN   | 8               | IPv4 konfigurieren: | DHCP                                | 2                                   |        |
|                 |                 | IP-Adresse:         | 136.199.242.                        | 108                                 |        |
|                 |                 | Teilnetzmaske:      | 255.255.255.                        | 0                                   |        |
|                 |                 | Router:             | 136.199.242.                        | 1                                   |        |
|                 |                 | DNS-Server:         | 136.199.8.10                        | 1, 136.199.8.129                    |        |
|                 |                 | Such-Domains:       | uni-trier.de                        |                                     |        |
|                 |                 | 802.1X:             | Standard                            | Trennen                             |        |
|                 |                 |                     | Authentifiziert ü<br>Verbindungsdau | ber PEAP (MSCHAPv2)<br>er: 00:00:13 |        |
| +               |                 |                     |                                     | Weitere Optionen                    | ]?     |
| Zum Schützen au | f das Schloss k | licken.<br>Assisten | it Zurü                             | icksetzen Anwe                      | nden 💦 |

Bei erfolgreicher Verbindung wird die angelegte Verbindung mit einem grünen Punkt markiert. Sie können nun ihre Änderungen durch Klick auf den Button **Anwenden** bestätigen.

#### 2.4 Windows 8

#### 2.4 Windows 8

| Apps Ergebnisse für "services.msc" | Apps              |   |
|------------------------------------|-------------------|---|
| A services                         | services.msc X    | 2 |
|                                    | д Аррз            |   |
|                                    | Einstellungen     |   |
|                                    | Dateien           |   |
|                                    | Finanzen          |   |
|                                    | Fotos             |   |
|                                    | Internet Explorer |   |
|                                    | Kontakte          |   |
|                                    | Mail              |   |
|                                    | Maps              |   |
|                                    | Musik             |   |
|                                    | Nachrichten       |   |
|                                    | Reise             |   |
|                                    | Sport             |   |

Geben Sie auf dem Startbildschirm die Suchanfrage **services.msc** ein (1) (Sobald Sie anfangen zu tippen erscheint die gezeigte Suchoberfläche). Wählen Sie nun die App Services aus (2).

|                      |                                                                                                    | Dienste                                                                                                    |                                                            |                                                                                                    |                                          |                                                                                                  | • ×                                                                           |
|----------------------|----------------------------------------------------------------------------------------------------|----------------------------------------------------------------------------------------------------|------------------------------------------------------------|----------------------------------------------------------------------------------------------------|------------------------------------------|--------------------------------------------------------------------------------------------------|-------------------------------------------------------------------------------|
| Datei Aktion A       | nsicht ?                                                                                                    |                                                                                                    |                                                            |                                                                                                    |                                          |                                                                                                  |                                                                               |
| (a a) 📅 🖾            |                                                                                                    |                                                                                                    |                                                            |                                                                                                    |                                          |                                                                                                  |                                                                               |
| 💪 Dienste (Lokal)    | O Dienste (Lokal)                                                                                                    |                                                                                                    |                                                            |                                                                                                    |                                          |                                                                                                  |                                                                               |
|                      | Automatische Konfiguration<br>(verkabelt)<br>Den Dienst statten<br>Beschreibung:<br>Mit dem Dienst für die automatische<br>Konfiguration von Kabelnetzwerken<br>(DOT3SVC) wird eine IEEE 802.1X-<br>Authentflürzung an Ethernet<br>Schnittstellen ausgeführt. Wenn bei<br>der skruellen verkabelten<br>Die Verkabeten<br>Die Verkabe | Name<br>ActiveX-Installer (Act<br>Ammelde-Assistent f<br>Ammeldedienst<br>Anschlussumleitung<br>Anwendungsienhitu<br>Anwendungsienhitu<br>Anwendungsienform | InstSV)<br>ür Micr<br>für Re<br>ng<br>it<br>ationen<br>ung | Beschreibung<br>Bietet eine Be<br>Ermöglicht Be<br>Unterstützt ei<br>Ermöglicht da<br>Verarbeitet An<br>Bestimmt und<br>Erleichtert das<br>Verarbeitet Ins | Status<br>Wird au<br>Wird au             | Starttyp<br>Manuell<br>Manuell<br>Manuell<br>Manuell<br>Manuell<br>Manuell<br>Manuell<br>Manuell | Anmel ^<br>Lokale<br>Lokale<br>Lokale<br>Lokale<br>Lokale<br>Lokale<br>Lokale |
|                      | Netzwerkbereistellung die 802.1X-<br>authentflüsung erzugnen wird,<br>muss der DOT3SVC-Durint so<br>konnektivata auf der 2. Schicht<br>hergestellt baw. Zugiff auf<br>Netzwerkressourcen ermöglicht wird.<br>Der DOT3SVC-Dienst wirkt sich nicht<br>auf Kabelnetzwerks aus, bei denen                                                                                                    | Arbertsstationsdiens<br>Aufgabenplanung<br>Autom. Setup von G<br>Automatische Konfi<br>Automatische W<br>Basisfiltermodul<br>Benachrichtersofildi           | t<br>eräten,<br>Starter<br>Beende<br>Anhalt                | Erstellt und w<br>Ermöglicht ei<br>Der Dienst "A<br>Mit dem Dien<br>en                                                                                     | Wird au<br>Wird au<br>Wird au<br>Wird au | Automa<br>Automa<br>Manuell<br>Manuell<br>Automa<br>Automa                                       | Netzw<br>Lokale<br>Lokale<br>Lokale<br>Lokale<br>Lokale                       |
|                      | die 802.1X-Authentifizierung nicht<br>erzwungen wird.                                                                                                    | Benuzerpronium     BitLocker-Laufw     Blockebenen-Sic     Bluetooth-Unter     C                                                                            | Fortset<br>Neu st<br>Alle Au<br>Aktual                     | zen<br>arten<br>fgaben •<br>sieren                                                                                                    | wird du                                  | Manuell<br>Manuell<br>Manuell                                                                    | Lokale<br>Lokale<br>Lokale V                                                  |
| Öffnet die Eigenscha | ften des aktuellen Objekts                                                                                                    | -                                                                                                    | Eigens                                                     | chaften                                                                                                    |                                          |                                                                                                  |                                                                               |
| onnet die Eigenscha  | nen des aktuellen objekts.                                                                                                    |                                                                                                    | Jun                                                        | 50000000000000000000000000000000000000                                                                                                    | -                                        |                                                                                                  | -                                                                             |

Suchen Sie im Fenster *Dienste* die Zeile **Automatische Konfiguration** (verkabelt) (1). Klicken Sie mit der rechten Maustaste auf diese Zeile und wählen Sie die Option **Eigenschaften** (2).

#### 2.4 Windows 8

| 9              | Dienste                                                                                                    |                               | 0                                                                  |                                                                                                    |
|----------------|----------------------------------------------------------------------------------------------------|-------------------------------|--------------------------------------------------------------------|----------------------------------------------------------------------------------------------------|
| Datei Aktion A | nsicht ?                                                                                                    |                               |                                                                    |                                                                                                    |
| 🗇 🏟 📅 😭        | Dien     Automatisc     Dien     Automatische Konfiguration (verkab                                                                                                    | Status                        | Starttyp                                                           | Anmel ^                                                                                                    |
|                | Iverkabet0         Oceanismic         Oceanismic           Anzeigename:         Automätische Könfiguration (verkabet)           Den Dienst:         Beschreibung:         Mit dem Dienst für die automätische Könfiguration (von Kabelnetzwerken (DOT3SVC) wird eine IEEE           Beschreiburg:         Pfed zur EXE-Date:         Von Kabelnetzwerken (DOT3SVC) wird eine IEEE           C. Wirndowie system32 svichost eine k. Local/SystemNetwork/Restricted         Von Kabelnetzwerken (Dot3SVC) | Wird                          | Manuell<br>Manuell<br>Manuell<br>Manuell<br>Manuell<br><br>Manuell | Lokale<br>Lokale<br>Lokale<br>Lokale<br>Lokale<br>Lokale                                                                                                    |
|                | Komgutari<br>(DOT3SVC)     Sattyp: Automatisch     Verzögeter Start)     Automatisch     Verzögeter Start)     der attuelle     Untentifung bern Automatisch     Verzögeter Start)     Deddbivet     Automatisch     Deddbivet     Automatisch     Starten     Beenden     Anhaben     Fotselzen                                                                                                    | Wird au<br>Wird au<br>Wird au | Manuell<br>Manuell<br>Manuell<br>Automa<br>Automa<br>Manuell       | Lokale Lokale Lo |
|                | hergestellt<br>Netzwerker<br>Der DOTSSv<br>auf Kabeine<br>die 802.1X-4<br>erzwungen<br>4<br>OK Abbrechen Oberneh                                                                                                    | Wird au<br>Wird au<br>Wird au | Manuell<br>Automa<br>Automa<br>Manuell<br>Manuell<br>Manuell       | Lokale<br>Lokale<br>Lokale<br>Lokale<br>Lokale<br>Lokale<br>Lokale ×                                                                                                    |
|                | Erweitert / Standard /                                                                                                    |                               |                                                                    |                                                                                                    |

Bleiben Sie auf dem Reiter **Allgemein** (1) und wählen Sie den Starttyp **Automatisch** (2), damit der Authentifizierungsdienst bei jedem hochfahren automatisch startet. Starten Sie danach den Dienst mit den Button **Starten** (3) und bestätigen Sie mit **OK** (4).

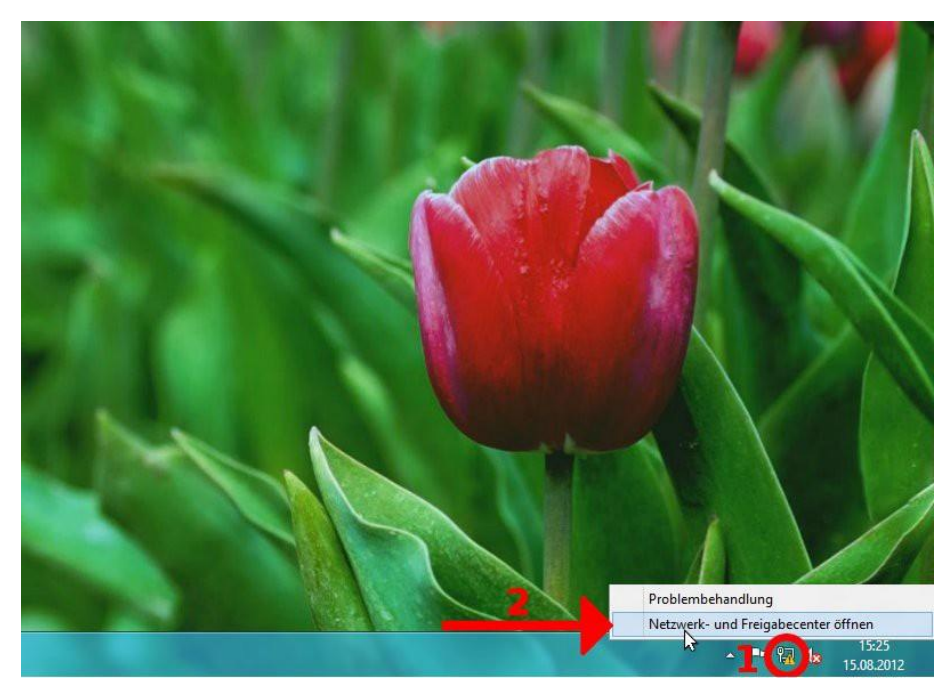

Nun können Sie am rechten unteren Bildschirmrand mit der linken Maustaste auf das Netzwerksymbol klicken (1), um das Netzwerk- und Freigabecenter... zu öffnen (2).

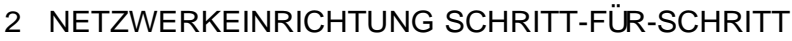

#### 2.4 Windows 8

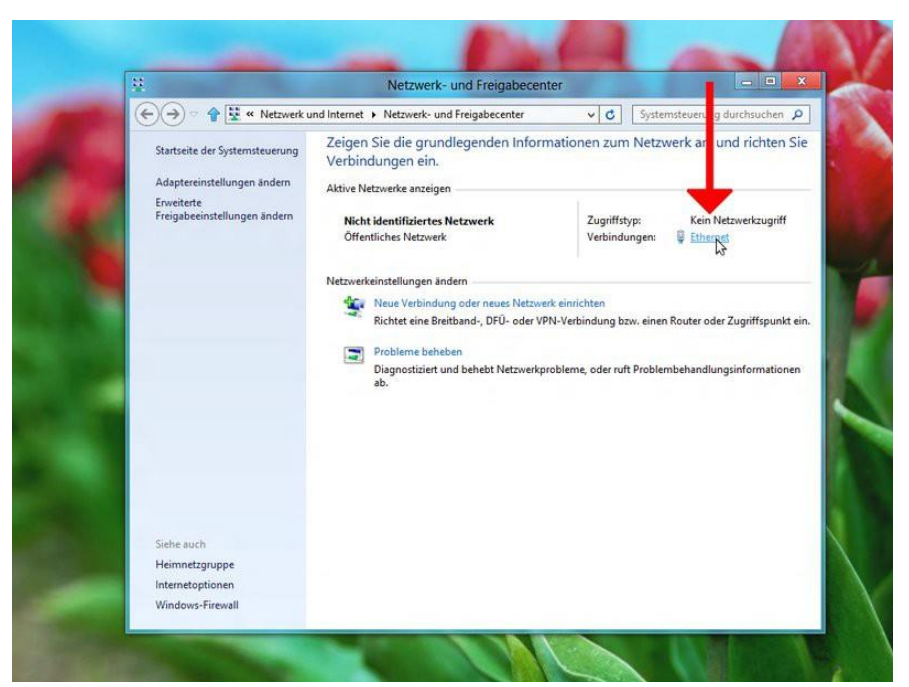

Klicken Sie auf den Link Ethernet auf der rechten Seite des Fensters.

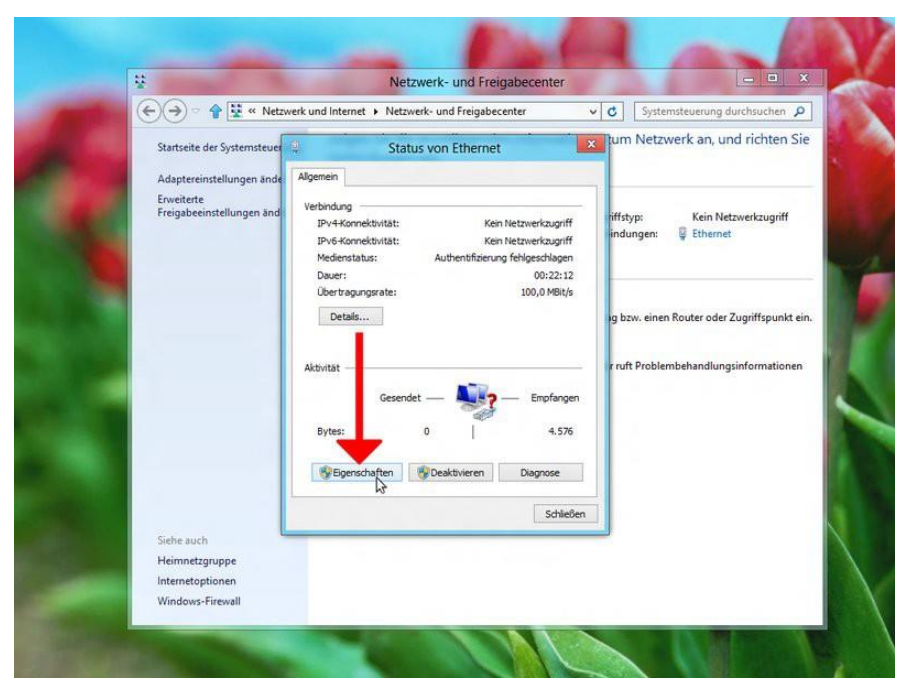

Gehen Sie auf Eigenschaften.

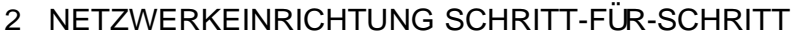

#### 2.4 Windows 8

| ¥                                                        | Netzwerk- und Freigabecenter                                                                                                    |                                             |
|----------------------------------------------------------|----------------------------------------------------------------------------------------------------|---------------------------------------------|
| 🗲 🄿 🕆 🛊 😫 « Netzw                                        | erk und Internet 🔸 Netzwerk- und Freigabecenter 🛛 🗸 🗸                                                                                                    | Systemsteuerung durchsuchen                 |
| Startseite der Systemsteuer<br>Adaptereinstellungen ände | Eigenschaften von Ethernet                                                                                                    | um Netzwerk an, und richten S               |
| Erweiterte<br>Freigabeeinstellungen änd                  | Netzwerk, Aufhertifizieung<br>Wählen Sie dese Option aus, um authentifizieten<br>Netzwerkzugeff für desen Eihemet-Adapter anzubieten.                                | p: Kein Netzwerkzugriff<br>ngen: 🔋 Ethernet |
| 3                                                        | Wählen Sie eine Methode für die Netzverkauthentifize<br>aus:<br>Microsoft: Geschütztes EAP (PEAP) Enstellungen                                                       | v. einen Router oder Zugriffspunkt ei       |
|                                                          | Microsoft EAP-SIM<br>Microsoft EAP-SIM<br>Microsoft EAP-SIM<br>Microsoft EAP-AKA<br>Microsoft EAP-AKA<br>Microsoft EAP-AKA<br>Microsoft EAP-AKA<br>Microsoft EAP-AKA | Problembehandlungsinformationen             |
|                                                          | Zusätzliche Einstellungen                                                                                                    |                                             |
| Siehe auch                                               |                                                                                                    |                                             |
| Heimnetzgruppe<br>Internetoptionen                       | OK Abbrechen                                                                                                    |                                             |

Gehen Sie auf den Reiter Authentifizierung (1). Setzen Sie das Häkchen bei IEEE 802.1X-Authentifizierung aktivieren (2) und wählen Sie Authentifizierungsmethode Microsoft: Geschütztes EAP (PEAP) (3). Klicken Sie nun auf Einstellungen (4).

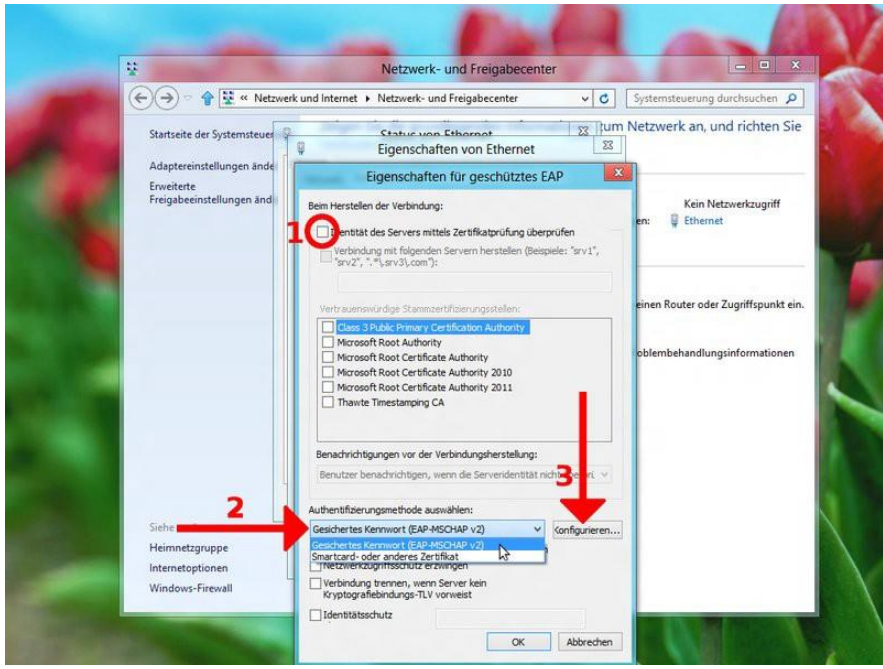

Entfernen Sie das Häkchen bei **Identität des Servers mittels** Zertifikatsprüfung (1) und wählen Sie die Authentifizierungsmethode Gesichertes Kennwort (EAP-MSCHAPv2) im Dropdown-Menü(2). Gehen Sie danach auf Konfigurieren (3).

#### 2.4 Windows 8

| ¥                                                      | Netzwerk- und Freigabecenter                                                                                                    |                                   |
|--------------------------------------------------------|----------------------------------------------------------------------------------------------------|-----------------------------------|
| (+) - P 🖳 « Netzwer                                    | k und Internet 🔸 Netzwerk- und Freigabecenter 🗸 🗸                                                                                                    | Systemsteuerung durchsuchen       |
| Startseite der Systemsteuer                            | Ctature une Ethornet     Stature une Ethornet     Eigenschaften von Ethernet                                                                                                    | n Netzwerk an, und richten S      |
| Erweiterte<br>Freigabeeinstellungen änd                | Eigenschaften für geschütztes EAP                                                                                                    | s Kein Netzwerkzugriff            |
|                                                        | Beim Henstellen der Verbindung:<br>* "srv1",                                                                                                    | en: 🖳 Ethernet                    |
|                                                        | OK Abbrechen  Microsoft voo schiftste Authority Microsoft voo schiftste Authority 2010 Microsoft Roo Certificate Authority 2011 Thawte 2 es mong CA Benachrichtgunge vor der Verbindungsherstellung: | einen Router oder Zugriffspunkt e |
| Siehe auch                                             | Benutzer benachrichtigen, wenn die Serveridentität nicht überpri. V<br>Authentifizierungsmethode auswählen:<br>Gesichertes Kennwort (EAP-MSCHAP v2) V Konfigurieren                                  |                                   |
| Heimnetzgruppe<br>Internetoptionen<br>Windows-Firewall | Schneile Wiederherstellung der Verbindung aktivieren Netzwerkzugriffsschutz erzwingen Verbindung trennen, wenn Server kein Konstense Behörd wenz 11 versweizt                                        | 3                                 |

Entfernen Sie das Häkchen im Fenster *EAP-MSCHAPv2-Eigenschaften* (1), damit Sie sich mit Ihren Nutzerdaten anmelden können und klicken Sie auf **OK** (2).

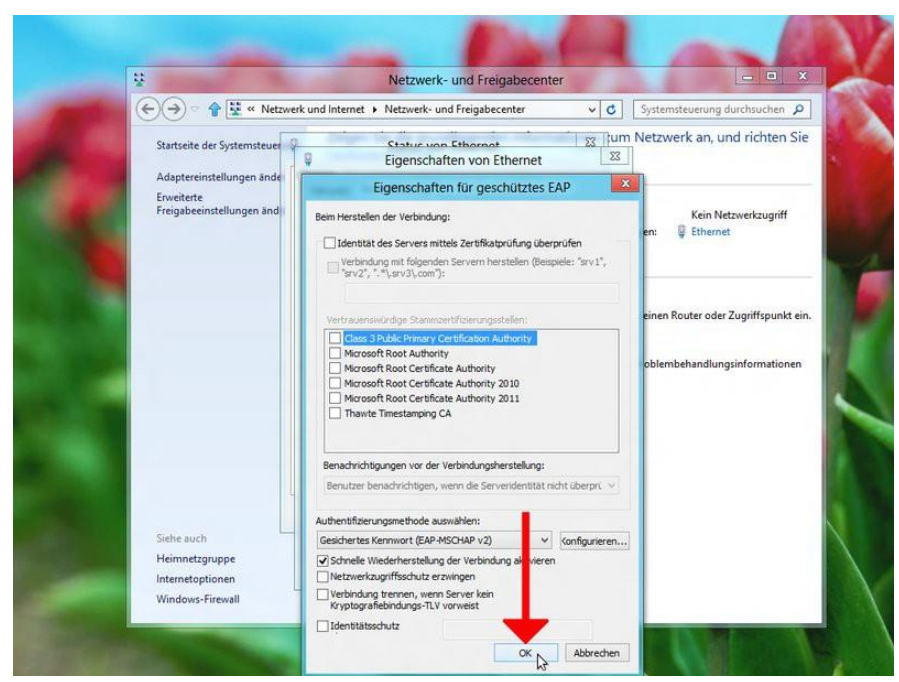

Bestätigen Sie ihre Eingaben im Fenster *Eigenschaften für geschütztes EAP* mit **OK**.

#### 2.4 Windows 8

| *                                  | Netzwerk- und Freigabecenter                                                                                                    |                                             |
|------------------------------------|----------------------------------------------------------------------------------------------------|---------------------------------------------|
| 🗲 🄿 = 🛊 😫 « Netzw                  | erk und Internet 🔸 Netzwerk- und Freigabecenter 👘 🗸 🗸 🗸                                                                                                    | Systemsteuerung durchsuchen                 |
| Startseite der Systemsteuer        | Statur von Ethornat 23 jui                                                                                                    | m Netzwerk an, und richten S                |
|                                    | Eigenschaften von Ethernet                                                                                                    |                                             |
| Adaptereinstellungen ande          | Netzwerk Authentifizierung                                                                                                    |                                             |
| Freigabeeinstellungen and          | Wählen Sie diese Option aus, um aufhertifizierten<br>Netzwerkzugriff für diesen: Eihemerk-Adapter anzubieten.<br>☑ IEEE 802.1X-Authentifizierung aldmieren | p: Kein Netzwerkzugriff<br>hgen: 📮 Ethernet |
|                                    | Wählen Sie eine Methode für die Netzwerkauthentifizierung<br>aus:                                                                                          | v. einen Router oder Zugriffspunkt ei       |
|                                    | Microsoft: Geschütztes EAP (PEAP) v Einstellungen<br>V Für diese Verbindung eigene Anmeldeinformationen für jede<br>Anmeldung speichem                     | Problembehandlungsinformationen             |
|                                    | ☑ Auf nick autoriseten Netzwerkzupff zurückgrefen<br>Zusätzliche Einstellungen                                                                             |                                             |
| Siehe auch                         |                                                                                                    |                                             |
| Heimnetzgruppe<br>Internetoptionen | OK Abbrechen                                                                                                    | 1                                           |

Im Fenster *Eigenschaften von LAN-Verbindungen* gehen Sie nun auf **Zusätzliche Einstellungen...** 

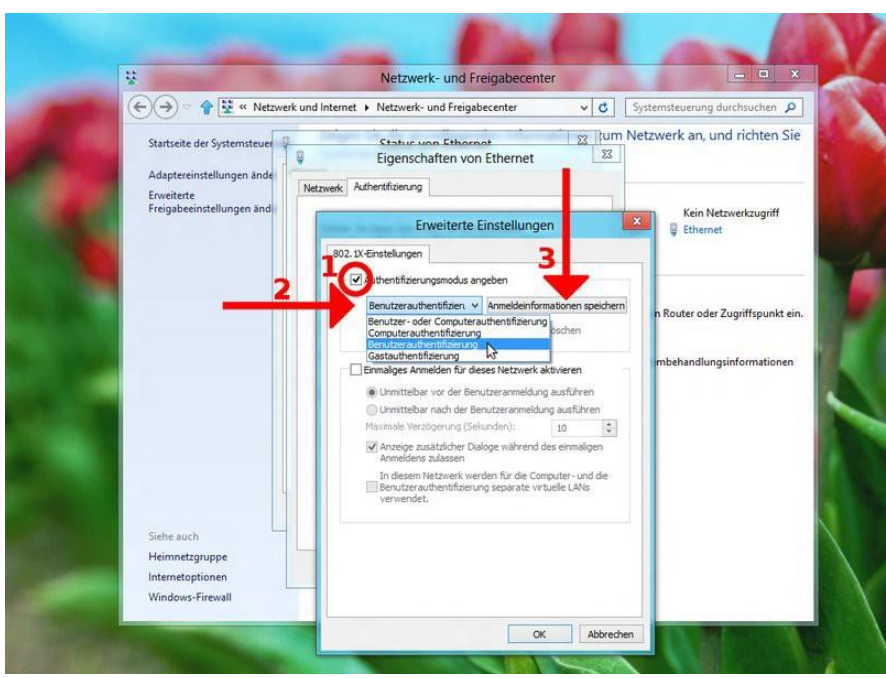

Setzen Sie hier das Häkchen bei Authentifizierungsmodus angeben (1). Wählen Sie daraufhin den Modus Benutzerauthentifiziert im Dropdown-Menü (2). Klicken Sie danach rechts daneben auf den Button Anmeldeinformationen speichern (3).

#### 2.4 Windows 8

| ¥                                                                                                   | Netzwerk- und Freigabecenter                                                                                                    |                             |
|----------------------------------------------------------------------------------------------------|----------------------------------------------------------------------------------------------------|-----------------------------|
| 🗲 🎯 - 🛉 🕎 « Netzw                                                                                   | erk und Internet 🔸 Netzwerk- und Freigabecenter 🛛 🗸 🕻                                                                                                    | Systemsteuerung durchsuchen |
| Startseite der Systemsteuer<br>Adaptereinstellungen ände<br>Erweiterte<br>Freigabeeinstellungen änd | Ctatur von Ethernet 22  14 Eigenschaften von Ethernet 2 Netzweik Aubertifizeurg Erweiterte Einstellungen                                                                                                    | Kein Netzwerk und richten S |
|                                                                                                    | 802. IX-Einstellungen<br>Authentfizierungsmodus angeben<br>Windows-Sicherheit                                                                                                    | puter oder Zugriffspunkt ei |
|                                                                                                    | Anmeldeinformationen speichern<br>Durch das Speichern der Anmeldeinformationen kann der Compu<br>Verbindung mit dem Netzweich herstellen, wenn Sie nicht angeme<br>(beispielsweise zum Herunterladen von Updates). | uter eine<br>eldet sind     |
|                                                                                                    | Kennwort                                                                                                    |                             |
| Siehe auch<br>Heimnetzgruppe                                                                        | OK Abb                                                                                                    | prechen                     |
| Internetoptionen                                                                                    |                                                                                                    |                             |

8

In dem *Windows-Sicherheit*-Fenster geben Sie ihre Nutzerdaten ein. Sie können daraufhin alle geöffneten Fenster mit **OK** bestätigen bzw. schließen. Falls die Verbindung erfolgreich war, wird dies im Netzwerksymbol am rechten unteren Bildschirmrand angezeigt.

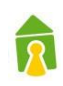

#### 2.5 Windows 10

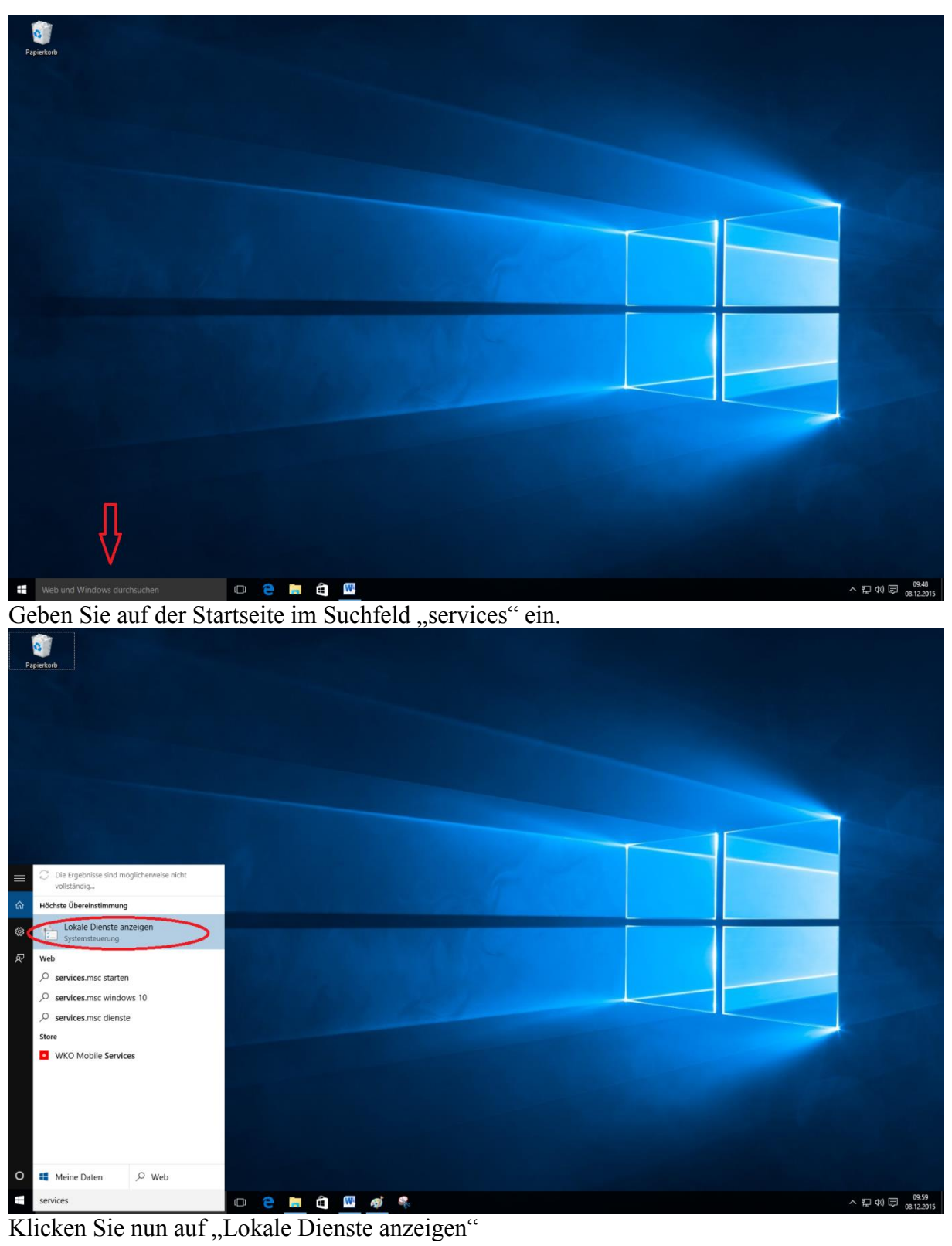

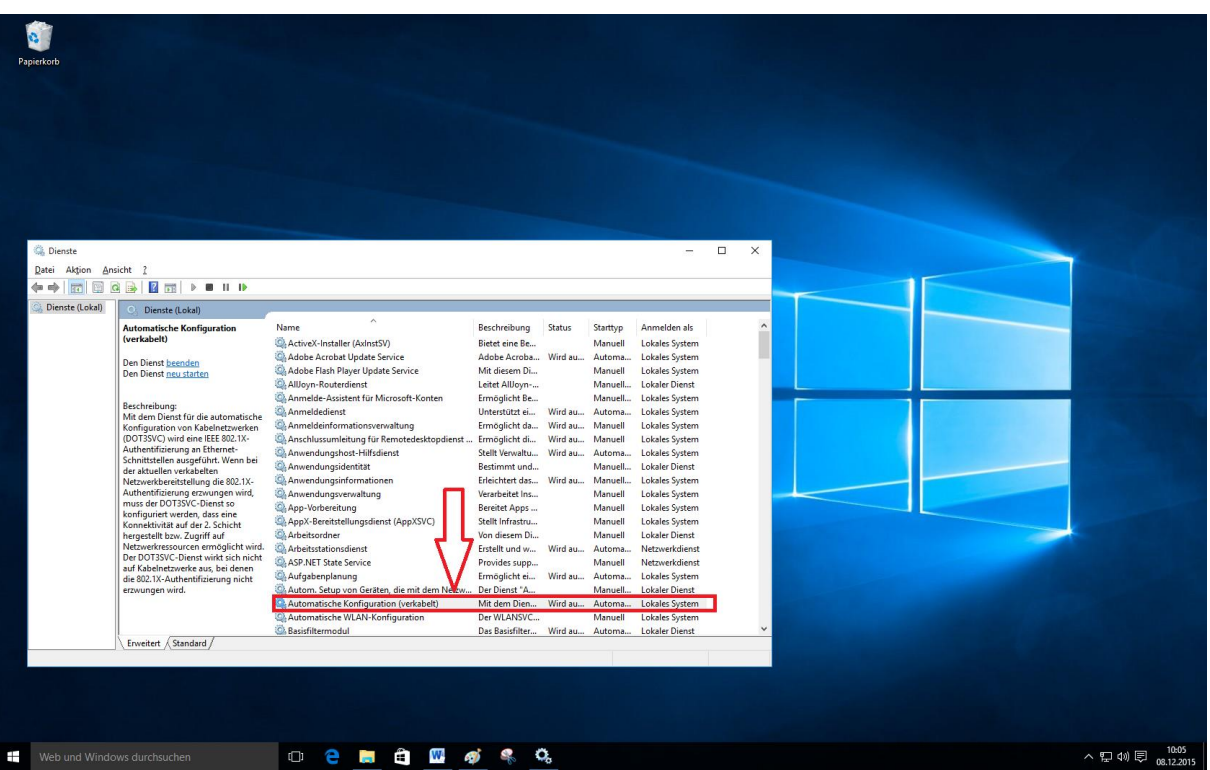

Web und Windows durchsuchen
 Web und Windows durchsuchen
 Web und Windows durchsuchen
 Web und Windows durchsuchen
 Web und Windows durchsuchen
 Web und Windows durchsuchen
 Web und Windows durchsuchen
 Web und Windows durchsuchen
 Web und Windows durchsuchen
 Web und Windows durchsuchen
 Web und Windows durchsuchen
 Web und Windows durchsuchen
 Web und Windows durchsuchen
 Web und Windows durchsuchen
 Web und Windows durchsuchen
 Web und Windows durchsuchen
 Web und Windows durchsuchen
 Web und Windows durchsuchen
 Web und Windows durchsuchen
 Web und Windows durchsuchen
 Web und Windows durchsuchen
 Web und Windows durchsuchen
 Web und Windows durchsuchen
 Web und Windows durchsuchen
 Web und Windows durchsuchen
 Web und Windows durchsuchen
 Web und Windows durchsuchen
 Web und Windows durchsuchen
 Web und Windows durchsuchen
 Web und Windows durchsuchen
 Web und Windows durchsuchen
 Web und Windows durchsuchen
 Web und Windows durchsuchen
 Web und Windows durchsuchen
 Web und Windows durchsuchen
 Web und Windows durchsuchen
 Web und Windows durchsuchen
 Web und Windows durchsuchen
 Web und Windows durchsuchen
 Web und Windows durchsuchen
 Web und Windows durchsuchen
 Web und Windows durchsuchen
 Web und Windows durchsuchen
 Web und Windows durchsuchen
 Web und Windows durchsuchen
 Web und Windows durchsuchen
 Web und Windows durchsuchen
 Web und Windows durchsuchen
 Web und Windows durchsuchen
 Web und Windows durchsuc

| lienste                                                                                                    |                                                                                                    |                                                                                                    | - 🗆 ×                                                                                                    |  |
|----------------------------------------------------------------------------------------------------|----------------------------------------------------------------------------------------------------|----------------------------------------------------------------------------------------------------|----------------------------------------------------------------------------------------------------|--|
| Aktion Ans                                                                                                    | icht 2                                                                                                    |                                                                                                    |                                                                                                    |  |
| V (juka) and and and a set of the set of the | O Direct (Like)     Anternatiche Konfiguration     (verkabeld)     Den Direct (Like)     Anternatiche Konfiguration     Den Direct (Like)     Den Direct (Like)     Den Dir | Eigenschaften von Automatische Konfiguration (verkabeit) (Lokaler X<br>Rögmein Anmeder Wederhenstehung Abhängsjeeten<br>Derindrame: Salans<br>Artogename: Atomatische Konfiguration (verkabeit)<br>Beschreibung: Mit den Dent für die automatische Konfiguration<br>mich Kabendetzwerken (DOTSVC) wird eine IEEE<br>Pitel zur DE-Date:<br>C.Windowi system 22 werder ans k Local/SystemMetwork-Reincted<br>Satispie: Automatische<br>Derindratik: Wird ausgeführt<br>Sate Konfiel die Autoexamere angeben die übernehmen werden solen,<br>wern der Date:<br>Derindratik:<br>Sate Konfiel die Autoexamere angeben die übernehmen werden solen,<br>Sate Konfiel die Autoexamere angeben die übernehmen werden solen,<br>Sate Konfiel die Autoexamere angeben die übernehmen werden solen,<br>Sate Konfiel die Autoexamere angeben die übernehmen werden solen,<br>Sate Konfiel die Autoexamere angeben die übernehmen werden solen,<br>Sate Konfiel die Autoexamere angeben die übernehmen werden solen,<br>Sate Konfiel die Autoexamere angeben die übernehmen werden solen,<br>Sate Konfiel die Autoexamere angeben die übernehmen werden solen,<br>Sate Konfiel die Autoexamere angeben die übernehmen werden solen,<br>Sate Konfiel die Autoexamere angeben die übernehmen werden solen,<br>Sate Konfiel die Sate Konfiel die Bernehmen werden solen,<br>Sate Konfiel die Sate Konfiel die Bernehmen werden solen,<br>Sate Konfiel die Sate Konfiel die Bernehmen werden solen,<br>Sate Konfiel die Bernehmen die Bernehmen werden solen,<br>Sate Konfiel die Bernehmen die Bernehmen die Bernehmen werden die Bernehmen die Bernehmen di | Starttyp Anmelden als A<br>Manuell Lokales System<br>Antoma. Lokales System<br>Manuell Lokales System<br>Manuell Lokales System<br>Annuell Lokales System<br>Manuell Lokales System<br>Manuell Lokales System |  |
|                                                                                                    |                                                                                                    |                                                                                                    |                                                                                                    |  |

- 1. Stellen Sie den Starttyp auf "automatisch"
- 2. Starten Sie den Dienst mit Klick auf "Start"
- 3. Klicken Sie auf "Übernehmen"

Schließen Sie die beiden Fenster.

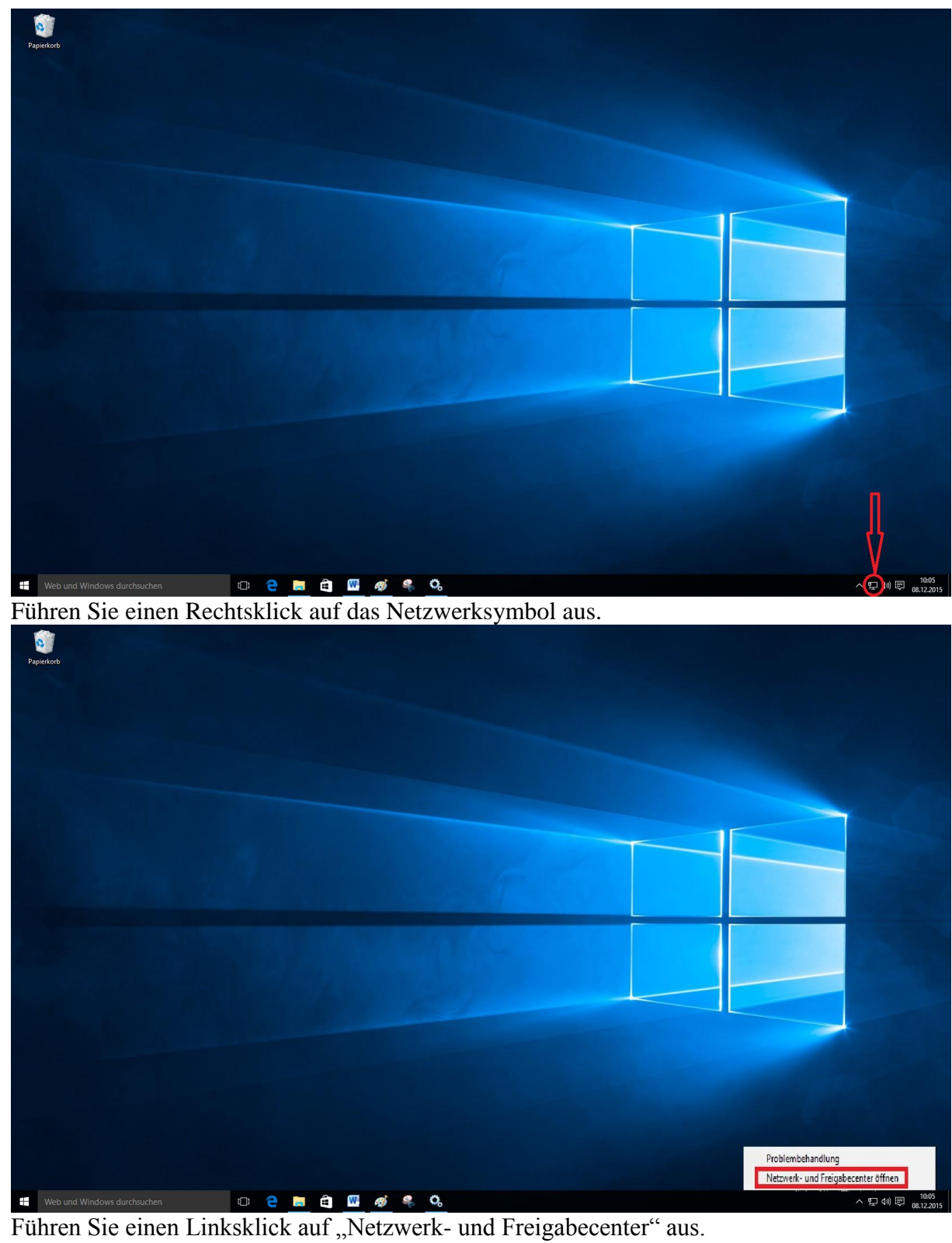

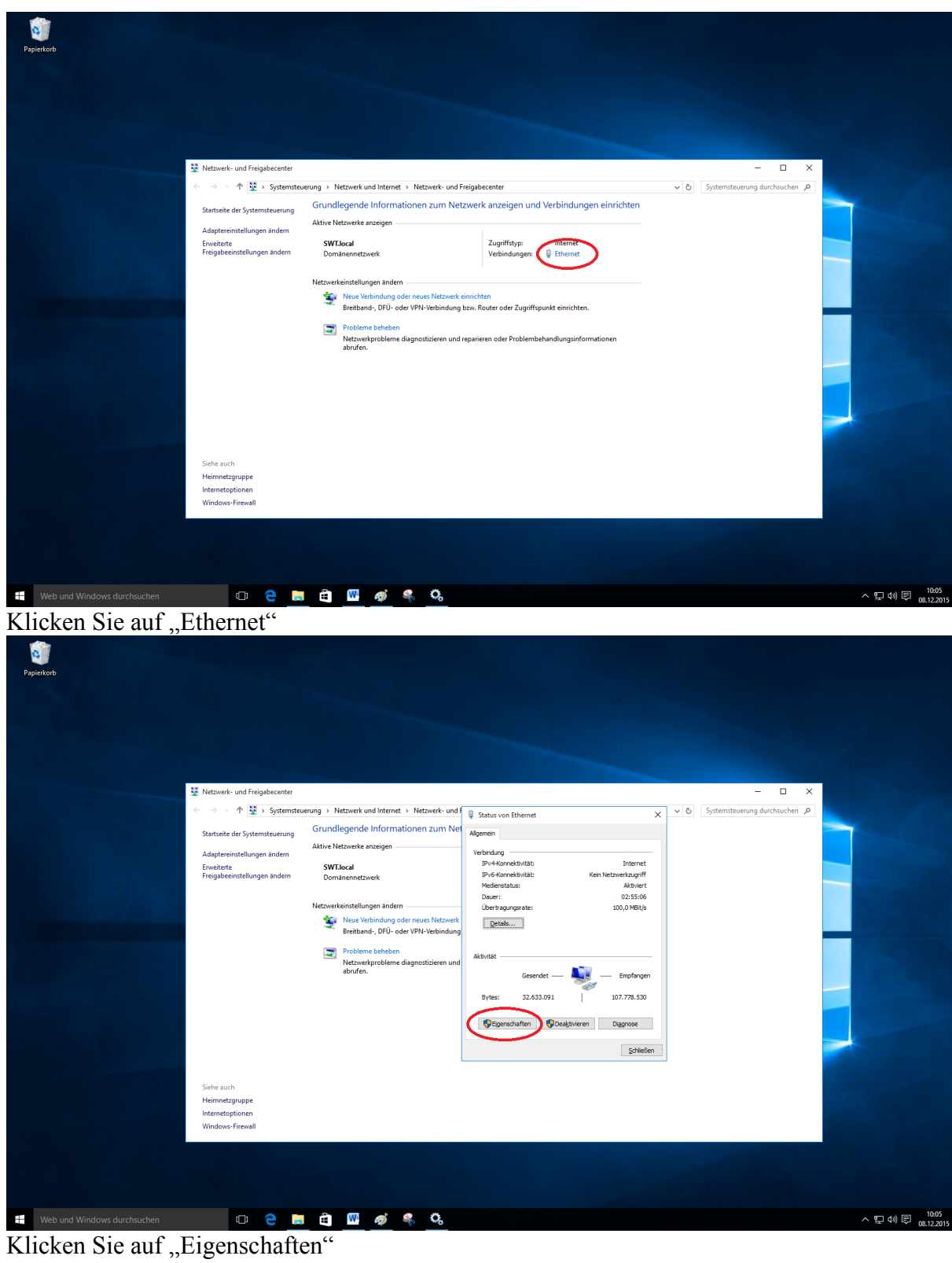

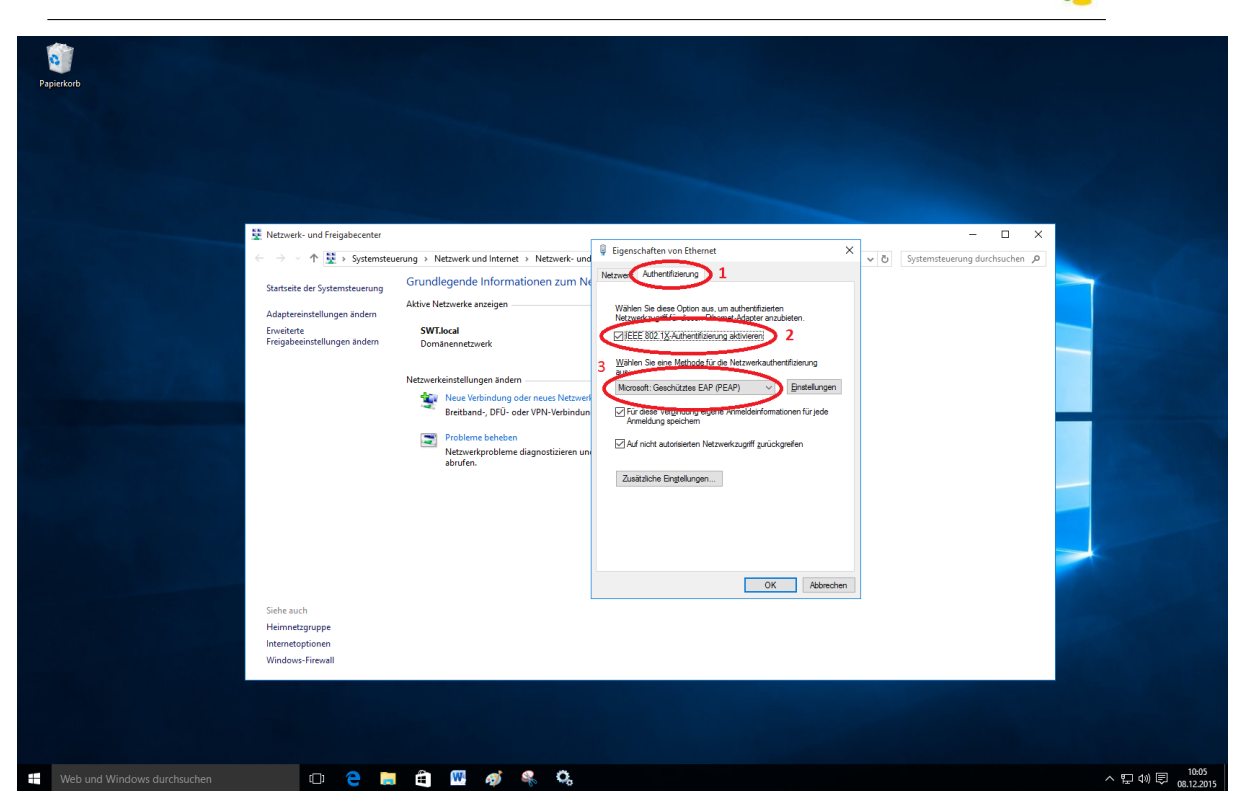

- 1. Klicken Sie auf die Registerkarte "Authentifizierung"
- 2. Aktivieren Sie die "IEEE 802.1X "Authentifizierung"
- 3. Stellen Sie sicher, dass "Microsoft Geschütztes EAP (PEAP) ausgewählt ist.

| G<br>Papierkorb             |                              |                                                                                                    |                                                                                                    |     |                               |
|-----------------------------|------------------------------|----------------------------------------------------------------------------------------------------|----------------------------------------------------------------------------------------------------|-----|-------------------------------|
|                             | Netzwerk- und Freigabecenter | erung   Netzwerk und Internet   Netzwerk einzeigen  SVLJocal Domanenetzwerk  Netzwerkkeinstellungen änden  Wei Vehindung oder neues Netzwerf Breitband, DFU- oder VPN-Vehindun  Probleme beheben Netzwerkerpobleme diagnostizieren un abrufen. | Eigenschaften von Ehlernet   Eigenschaften von Ehlernet  Athrettissung  Weißen Sie dese Option aus, um aufbertflästen  Materiekzung (1996)  Geste 2002 1/2 Athrettissung aktiveesi  Mosseit lesenhaltes EhP (PEAP)  Patelungen  An druct autoriseten Netzwerkzungf zurückgenfen  Zustitiche Engleiungen.  OK Abbenchen | - X |                               |
| Heb und Windows durchsuchen | • •                          | e <u>e</u> <u>e</u> .                                                                                                    |                                                                                                    |     | へ 駅 40) 同 10:05<br>08:12:2015 |

Klicken Sie auf "Einstellungen"

| 2 Netzwerk- und Freigabecenter                                                                           |                                                                                                    | Eigenschaften für geschütztes EAP | < | - 🗆 ×                         |  |
|----------------------------------------------------------------------------------------------------|----------------------------------------------------------------------------------------------------|-----------------------------------|---|-------------------------------|--|
| Sartsche der Systemsteuerung<br>Adaptereinstellungen änden<br>Erweiterte<br>Freigabeeinstellungen ändern | Grundlegende Informatione zum N<br>Aktie Netzweite anzigen<br>SWTJool<br>Domänennstzweit<br>Netzwerkeinstellungen änden<br>Neuz Verbindung oder neues Netzwer<br>Breitband, DPFL oder VPN-Verbindun<br>Probleme beheten<br>Netzwerkprobleme diagnositieren un<br>abrufen. |                                   | 3 | calcoloring declaración ( 🌶 ) |  |
| Siehe auch<br>Heimnetzgruppe<br>Internetoptionen<br>Windows-Firewall                                     |                                                                                                    | OK Abbrechen                      |   |                               |  |

- 1. <u>Entfernen</u> Sie das Häkchen bei "Identität des Servers mittels Zertifikatprüfung prüfen"
- 2. Stellen Sie sicher, dass unter Authentifizierungsmethode
- "Gesichertes Kennwort (EAP-MSCHAP v2)" ausgewählt ist.
  - 3. Klicken Sie auf "Konfigurieren"

| Netzwerk- und Freigabecenter                                                                                                    | Eigenschaften für geschütztes EAP X | - 🗆 X |  |
|----------------------------------------------------------------------------------------------------|-------------------------------------|-------|--|
| Startseite de Systemateureuru<br>Adaptereinstellungen ander<br>Erweizere<br>Freigsbeeinstellungen at<br>Erweizere<br>Freigsbeeinstellungen at<br>Erweizere<br>Freigsbeeinstellung |                                     |       |  |
| Siehe auch<br>Heimnetzgruppe<br>Internetoptionen<br>Windows-Firewall                                                                                                    | OK Abbrechen                        |       |  |

Entfernen Sie das Häkchen und klicken Sie auf "OK"

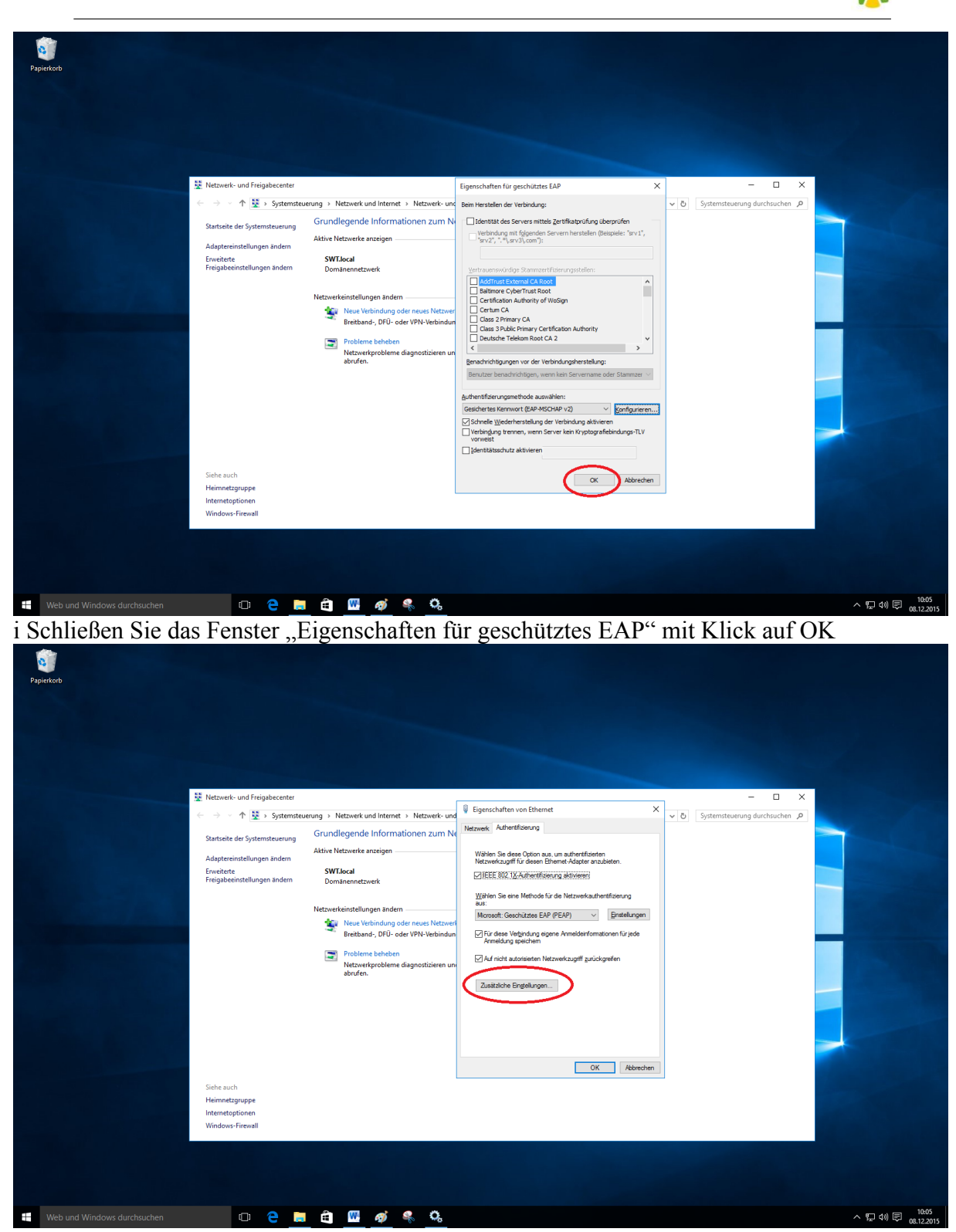

2 NETZWERKEINRICHTUNG SCHRITT-FÜR-SCHRITT

Klicken Sie im Fenster "Eigenschaften von Ethernet" auf "Zusätzliche Einstellungen"

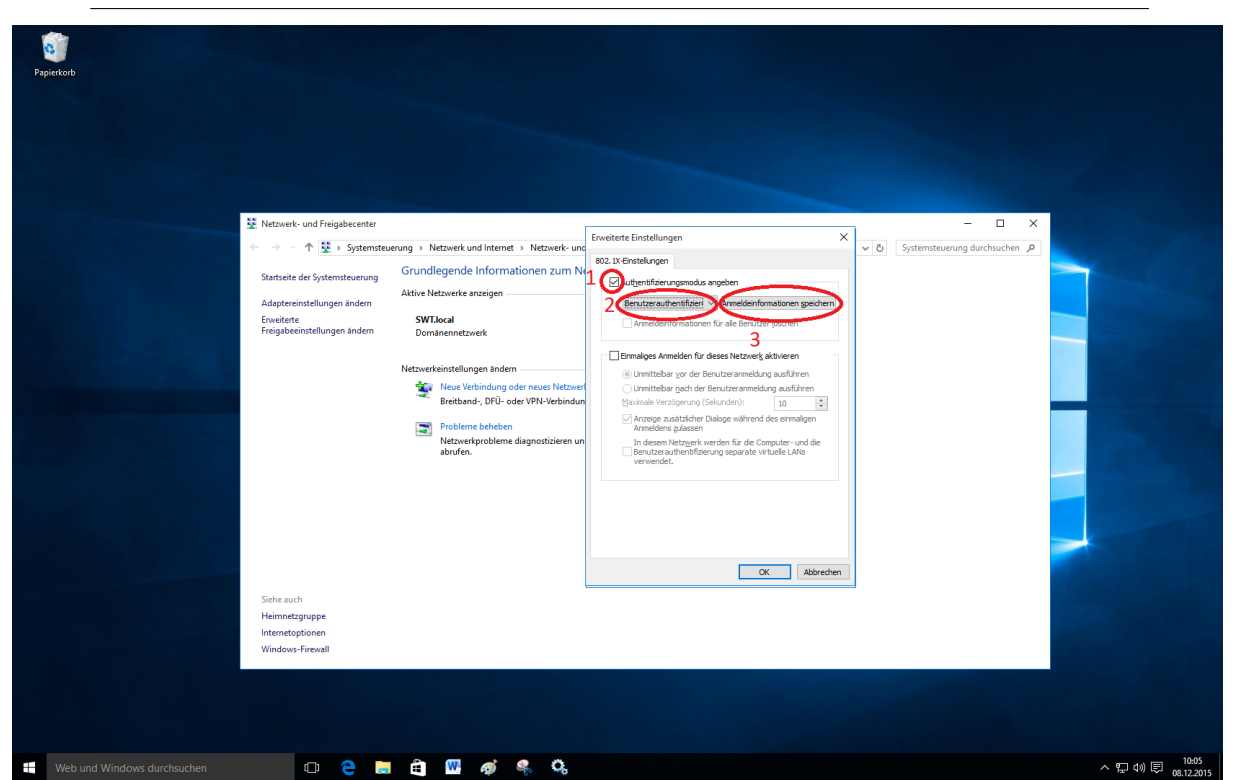

- 1. Setzen Sie das Häkchen bei "Authentifizierungsmodus angeben"
- 2. Wählen Sie "Benutzerauthentifizierung"
- 3. Klicken Sie auf "Anmeldeinformationen speichern"

| e papierkorb                                                         |                                                                                                    |
|----------------------------------------------------------------------|----------------------------------------------------------------------------------------------------|
|                                                                      |                                                                                                    |
| 塁 Netzwerk- und Freigab<br>← → → ↑ 登 5<br>Startseite der Systemate   | scenter – – – ×<br>iystemsteuerung > Netzwerk und Internet > Netzwerk und Erweiterte Einstellungen × o Systemsteuerung durchsuchen <i>P</i><br>werung Grundlegende Informationen zur<br>Anmeldeinformationen sneichern                                                                                                    |
| Adaptereinstellungen ä<br>Erweiterte<br>Freigibeerinstellungen ä     | Attive Netzwerke anzeigen Attive Netzwerke anzeigen Attive Netzwerke anzeigen Attive Netzwerke anzeigen Attive Netzwerke anzeigen Attive Netzwerke anzeigen Attive Netzwerke anzeigen Attive Netzwerke anzeigen Attive Netzwerke anzeigen Attive Netzwerke Attive Netzwerke anzeigen Attive Netzwerke Attive Netzwerke A |
|                                                                      | Neue Vetindung oder neues Ne<br>Breitsmei, DFU- oder VPN-Veto<br>Probleme bankelern<br>Ktaverkgrochteme diagnostisier                                                                                                    |
|                                                                      |                                                                                                    |
| Siehe auch<br>Heimnetzgruppe<br>Internetoptionen<br>Windows-Firewall | OK Abbrechen                                                                                                    |
|                                                                      |                                                                                                    |
| Web und Windows durchsuchen                                          |                                                                                                    |

Geben Sie Ihre Benutzerdaten ein, die Sie vom Studierendenwerk Trier mit der Nutzungsvereinbarung für das Internet erhalten haben. Schließen Sie alle Fenster mit "OK"

## 1

#### 2.6 Sonstige Betriebssysteme

Für alle weiteren Betriebssysteme können Sie entweder die Dokumentation einer anderen Version zu Rate ziehen oder folgende Anweisungen beachten:

Sie müssen eine Möglichkeit finden ihre Netzwerkverbindungen zu verwalten und einen Anschluss wie folgt konfigurieren:

| IPv4-Einstellungen:       | DHCP                      |
|---------------------------|---------------------------|
| Sicherheit:               | 802.1x                    |
| Äußere Authentifizierung: | PEAP                      |
| Innere Authentifizierung: | MSCHAPv2                  |
| Authentifizierungsmodus:  | Benutzerauthentifizierung |
|                           | (Nutzername und Passwort) |

Tabelle 1: Authentifizierungsmethoden

Beachten Sie dabei, dass die Namensgebung abweichen kann.

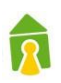

## 3 Deaktivieren der Netzwerkkonfiguration

#### 3.1 Windows 7

| de et 🔂 🖂           | G 💽 📔 Eigenschaften von Automatische Konfiguration (verkabelt) (Lokal.         |          |                  |
|---------------------|--------------------------------------------------------------------------------|----------|------------------|
| all presses feering | Algemein Anmelden Wiederherstellung Abhängigkeiten                             |          | 2 10 2 12        |
|                     | Automatis<br>(verkabelt) Dienstname: dot3svc                                   | farttyp  | Anmelden als     |
|                     | Anzeigename: Automatische Konfiguration (verkabelt)                            | Manuell  | Lokaler Dienst   |
|                     | Den Dienst Beschreibung. Mit dem Dienst für die automatische Konfiguration 🔺 🕅 | Manuell  | Lokales System   |
|                     | von Kabelnetzwerken (DOT3SVC) wird eine IEEE 🖕 🕴                               | Manuell  | Lokales System   |
|                     | Beschreibur Pfad zur EXE-Datei                                                 | Aanuell  | Lokales System   |
|                     | Mit dem Di C.\Windows\aystem32\svchost.exe + LocalSystemNetworkRestricted      | Manuell  | Lokaler Dienst   |
|                     | (DOT3SVC) Stattyp: Automatisch                                                 | Marriden | condies System   |
|                     | Authentifizi Automatisch (Verzögerter Start)                                   | Manuell  | Lokales System   |
|                     | der aktuelle Manuel Manuel It 4                                                | Automa   | Netzwerkdienst   |
|                     | Authentifiza                                                                   | lutoma   | Lokales System   |
|                     | muss der D. Beenden Anhaten Fotsetzen                                          | Manuell  | Lokales System   |
|                     | Konnektivit Se können de Statnameter annehen, die übernommen werden sollen.    | Automa   | Lokaler Dienst   |
|                     | hergestellt I wenn der Dienst von hier aus gestattet wird.                     | Automa   | Lokales System   |
|                     | Der DOT3SI Startparameter                                                      | Automa   | Lokales System   |
|                     | auf Kabeine                                                                    | Manuell  | Lokales System   |
|                     | erzwungen 4                                                                    | Manuell  | Lokaler Dienst   |
|                     | OK Abbrechen Obernehmen                                                        | Manuell  | Netzwerkdienst 🖕 |
|                     |                                                                                | N N      |                  |
|                     | Enweitert / Standard /                                                         |          |                  |

Folgen Sie zunächst den Anweisungen 1 und 2 für *Windows 7* im Abschnitt *Netzwerkeinrichtung Schritt-für-Schritt.* Bleiben Sie auf dem Reiter **Allgemein** (1) und klicken Sie auf den Button Beenden (2). Wählen Sie daraufhin den Starttyp **Deaktiviert** im **Dropdown-Menü** (3) und Bestätigen Sie mit **OK** (4).

|   | * Kabelgebunden         * Funknetzwerk | Mobiles Breitband   | VPN 🐄 DSL              |
|---|----------------------------------------|---------------------|------------------------|
| 1 | Name                                   | Zuletzt verwendet 🔺 | Hinzufügen             |
|   | swt                                    | nie                 | Bearbeiten             |
|   |                                        |                     | Löschen                |
|   |                                        | Legitimieren, um di | e ausgewählte Verbindu |
|   |                                        |                     |                        |
|   |                                        |                     |                        |
|   |                                        |                     |                        |
|   |                                        |                     | Schließen              |

#### 3.2 Ubuntu 12.04

Folgen Sie zunächst der 1. Anweisung für *Ubuntu 12.04* im Abschnitt Netzwerkeinrichtung Schritt-für-Schritt. Wählen Sie im Fenster Netzwerkverbindungen die Netzwerkverbindung, die Sie löschen möchten, aus (1) und Klicken Sie auf den Button **LÖSCHEN...** (2).

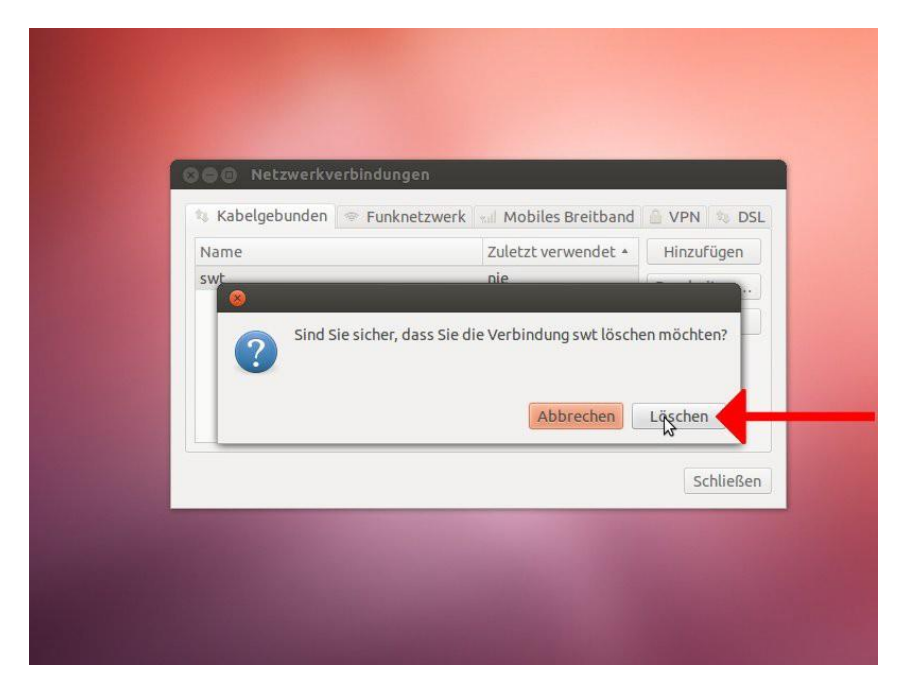

Bestätigen Sie den Vorgang mit Klick auf den Button LÖSCHEN. Ihre Verbindung wurde nun aus der Liste entfernt und Sie können das Fenster Netzwerkverbindungen schließen.

| Alle einblend                                         | den                                                             | ٩                                                           |          |
|-------------------------------------------------------|-----------------------------------------------------------------|-------------------------------------------------------------|----------|
|                                                       | Umgebung: SWT                                                   | \$                                                          |          |
| SWT     Nicht verbunden     WLAN     Kaise IB Adverse | Status:                                                         | Kabel nicht verbunden<br>Entweder ist das Kabel für "SWT"   | nicht    |
| Bluetooth-PAN<br>Keine IP-Adresse                     | IPv4 konfigurieren:<br>IP-Adresse:<br>Teilnetzmaske:<br>Bouter: | angeschlossen oder das Gerat an<br>antwortet nicht.<br>DHCP | ÷        |
|                                                       | DNS-Server:<br>Such-Domains:                                    |                                                             |          |
| <b>2</b>                                              |                                                                 | Weitere Op                                                  | tionen ? |

Folgen Sie zunächst den Anweisungen 1 bis 2 für *Mac OS X* im Abschnitt *Netzwerkeinrichtung Schritt-für-Schritt.* Wählen Sie nun im Fenster *Netzwerk* in der linken Liste die Netzwerkverbindung aus, die Sie löschen möchten (1). Gehen Sie danach zum Entfernen auf das **Minus-Symbol** (2).

#### 3.3 Mac OS X

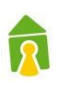

#### 3.4 Windows 8 und 10

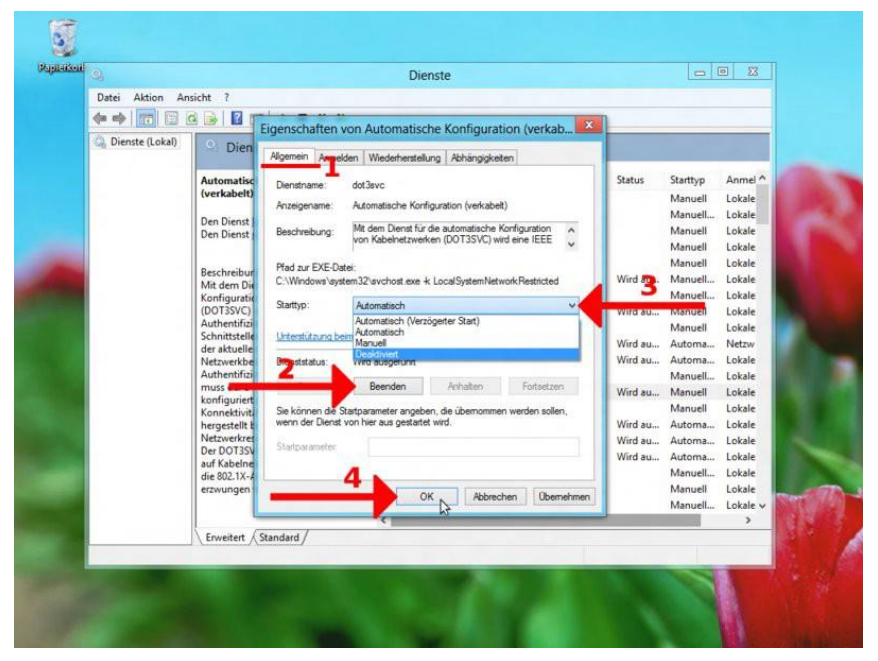

Folgen Sie zunächst den Anweisungen 1 und 2 für *Windows 8* im Abschnitt *Netzwerkeinrichtung Schritt-für-Schritt.* Bleiben Sie im Fenster *Eigenschaften von Automatische Konfiguration (verkabelt)...* auf dem Reiter **Allgemein** (1) und klicken Sie auf den Button Beenden (2). Wählen Sie daraufhin den Starttyp **Deaktiviert** im **Dropdown-Menü** (3). Bestätigen Sie danach mit **OK** (4).

## 1

### 4. Zusatzinfos

#### 4.1. Traffic-Abfrage Online

Der verursachte Netzwerkverkehr kann auch wie folgt abgefragt werden:

https://netz.studiwerk.de im Wohnheim Martinskloster: https://netz-mk.studiwerk.de

#### 4.2. Nutzungsbeschränkung

Wie auch in der Nutzungsvereinbarung aufgeführt, ist die Netzwerknutzung auf 30,0 GB/Monat begrenzt. Bei einer durch den Nutzerverursachten Überlastung wird der Anschluss bis zum Ende des Monats gesperrt und steht ab dem folgenden Monatsersten wieder zur Verfügung.

#### 4.3. Automatische Info per Mail kurz vor Überschreiten

Bei einem Nutzervolumen von 75% und 90 % erhalten die Nutzer eine automatische Infomail mit dem Hinweis des bereits verbrauchten Traffics.

#### 4.4. Zukauf von Traffic-Volumen

Bei Bedarf kann weiterer Traffic preiswert online (über das Benutzerportal) oder in den Servicepoints des Studierendenwerks hinzu erworben werden. Der Zukauf ist immer nur für den laufenden Kalendermonat möglich.

Kosten: 10 Euro je 20 Gbyte.

# Der Netzwerkverkehr kann wie folgt abgefragt bzw. zu gebucht werden:

- https://netz.studiwerk.de
- im Wohnheim Martinskloster: https://netz-mk.studiwerk.de